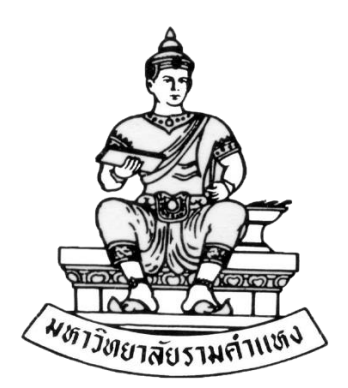

# คู่มือการปฏิบัติงาน Learning Googledrive for Office โครงการส่งเสริมพัฒนาบุคลากร กิจกรรมแลกเปลี่ยนเรียนรู้

## กองงานวิทยาเขตบางนา

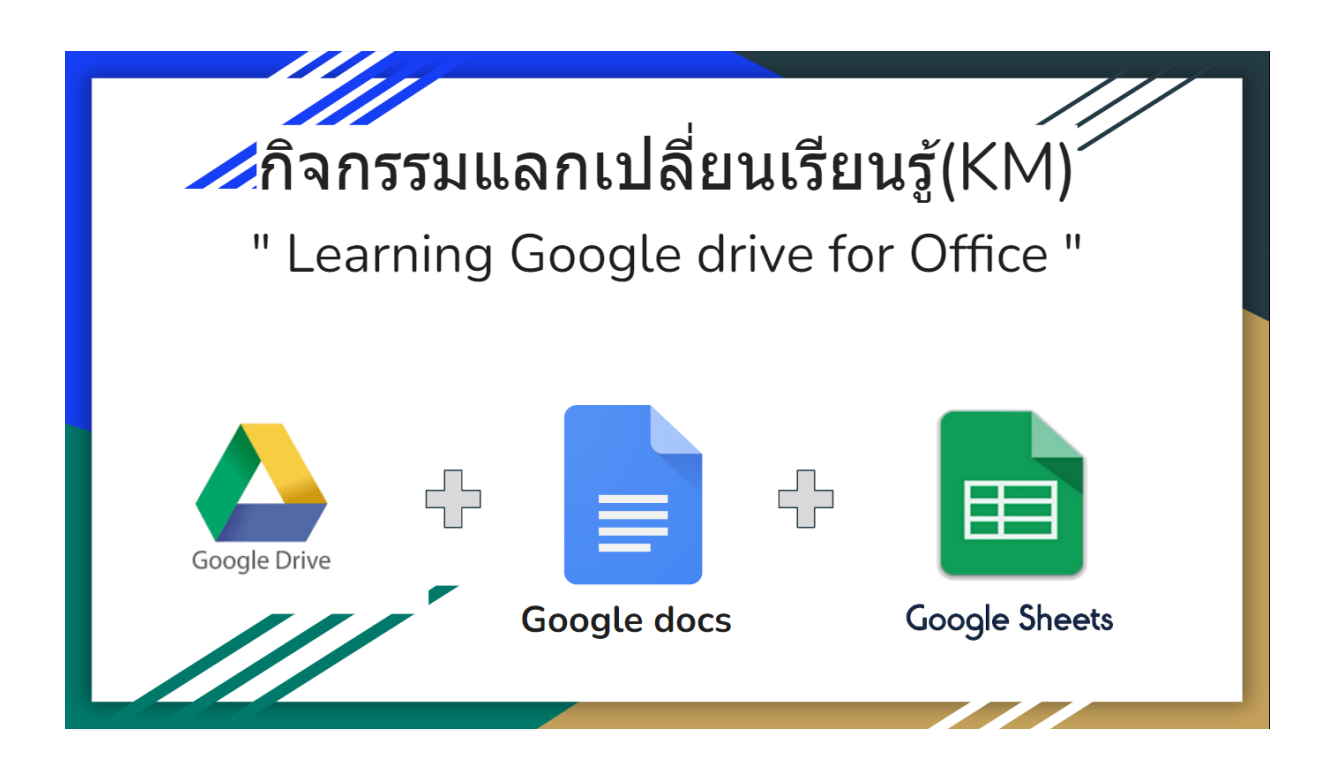

หน่วยวิเคราะห์นโยบายและแผนและประกันคุณภาพการศึกษา งานธุรการ กองงานวิทยาเขตบางนา ปีงบประมาณ ๒๕๖๕

# คำนำ

คู่มือการปฏิบัติงาน Learning Google Drive for Office ฉบับนี้ จัดทำ จากโครงการส่งเสริมพัฒนาบุคลากร กองงานวิทยาเขตบางนา " กิจกรรม แลกเปลี่ยนเรียนรู้ Learning Google Drive for Office" ซึ่งเป็นการจัด กิจกรรมในรูปแบบการแลกเปลี่ยนเรียนรู้ด้านการใช้งานเทคโนโลยี เพื่อรองรับ การปฏิบัติงานรูปแบบใหม่ โดยมีผู้เข้าร่วม ประกอบไปด้วยผู้ที่มีประสบการณ์ ตรงด้านการใช้งาน Google Drive มาบรรยายและแนะนำการใช้งาน Google Drive ให้กลุ่มเป้าหมายและแลกเปลี่ยนความรู้ซึ่งกันและกัน ส่งผลให้ผู้จัด โครงการได้รวบรวมข้อมูล เอกสาร นำมาจัดทำเป็นคู่มือการปฏิบัติงาน Learning Google Drive for Office เล่มนี้ เพื่อนำไปเผยแพร่ให้เกิดประโยชน์ ต่อการปฏิบัติงานให้เกิดผลสัมฤทธิ์ต่อกองงานวิทยาเขตบางนา ต่อไป

> หน่วยวิเคราะห์นโยบายและแผนและประกันคุณภาพการศึกษา งานธุรการ กองงานวิทยาเขตบางนา มหาวิทยาลัยรามคำแหง ๑๕ มิถุนายน ๒๕๖๕

# สารบัญ

| เรื่อง                                                     | หน้า |
|------------------------------------------------------------|------|
| คำนำ                                                       |      |
| สารบัญ                                                     |      |
| Learning Google Drive for Office                           | 1    |
| ข้อดี - ข้อจำกัด ของ Google drive                          | 2    |
| เหตุผลที่ควรใช้ Google Workspace                           | 3    |
| เริ่มใช้งาน Google Drive, ปุ่ม / เครื่องหมายต่าง           | 4    |
| ภาคปฏิบัติ                                                 |      |
| สร้างโฟลเดอร์                                              | 7    |
| เปลี่ยนสีให้โฟลเดอร์                                       | 8    |
| เปลี่ยนชื่ออัลบั้ม, เพิ่มไปยังรายการที่ติดดาว              | 9    |
| การย้ายโฟลเดอร์ / ย้ายไฟล์                                 | 10   |
| ดาวน์โหลดโฟลเดอร์หรือไฟล์ ต่าง ๆ , อัพโหลดไฟล์หรือโฟลเดอร์ | 11   |
| สร้างไฟล์เอกสาร Google docs                                |      |
| การสร้างไฟล์, การสร้างสำเนา                                | 12   |
| การแชร์                                                    | 13   |
| การรับลิงค์, การสร้าง Hyperlink                            | 15   |
| ทดสอบการแชร์ โดยหน้าที่ไม่ระบุตัวตน                        | 16   |
| ดาวน์โหลดเอกสาร, ตรวจสอบการแก้ไข                           | 18   |
| Googlesheet                                                |      |
| เพิ่มแผ่นงาน, เปลี่ยนสีแผ่นงาน                             | 21   |
| ตรึงแถว, จัดเรียงคอลัมน์                                   | 22   |
| ซ่อนแถว/ซ่อนคอลัมน์, ไฮไลท์สี                              | 23   |

#### Learning Google Drive for Office

Google Drive เป็นส่วนหนึ่งของ Google Workspace ที่เป็นบริการออนไลน์ประเภท เทคโนโลยีคลาวด์ที่ให้ผู้ใช้สามารถจัดเก็บข้อมูล ไฟล์เอกสาร ไฟล์รูปภาพ หรือไฟล์ประเภทต่าง ๆ ลงไป ได้โดยไม่เสียค่าใช้จ่าย (จะต้องสมัคร @gmail.com ก่อน) ผู้ใช้จะสามารถเปิดดูไฟล์ต่าง ๆ นั้น ที่ใดก็ได้ บนอุปกรณ์ต่าง ๆ และยังสามารถเชิญผู้ใช้อื่น ๆ เข้ามาดูไฟล์ของคุณได้ทางจีเมล โดยมีเนื้อที่ให้จัดเก็บถึง 15 จิกะไบต์ ซึ้งถือว่ามีเนื้อที่มากพอสมควรสำหรับผู้ใช้ทั่วไป แต่ถ้าหากต้องการเนื้อที่เพิ่มเติมมากกว่านั้น สามารถทำได้โดยการเสียค่าบริการรายเดือนหรือรายปี ณ เวลานี้ Google ได้มีการประกาศรีแบรนด์ G Suite เป็น Google Workspace พร้อมเปลี่ยนไอคอนแอปพลิเคชัน หลัก ๆ บางตัวให้เป็นดีไซน์ใหม่ ทั้งหมดภายใต้คอนเซป Everything you need to get anything done, now in one place (ทุกสิ่งที่คุณต้องการเพื่อให้ทุกอย่าง สำเร็จรวมอยู่ในที่เดียว) แอปพลิเคชันทั้งหมดที่ทุกคนรู้จักดีเข้าไว้ด้วยกันในที่เดียว

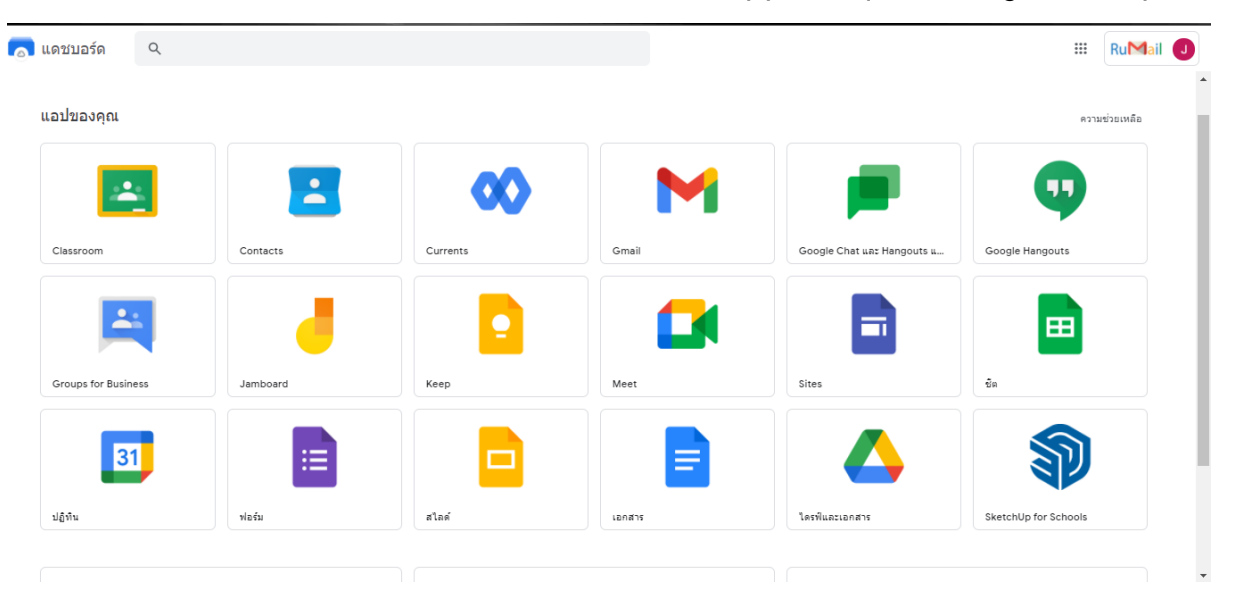

#### App ต่าง ๆ ของ Google Workspace

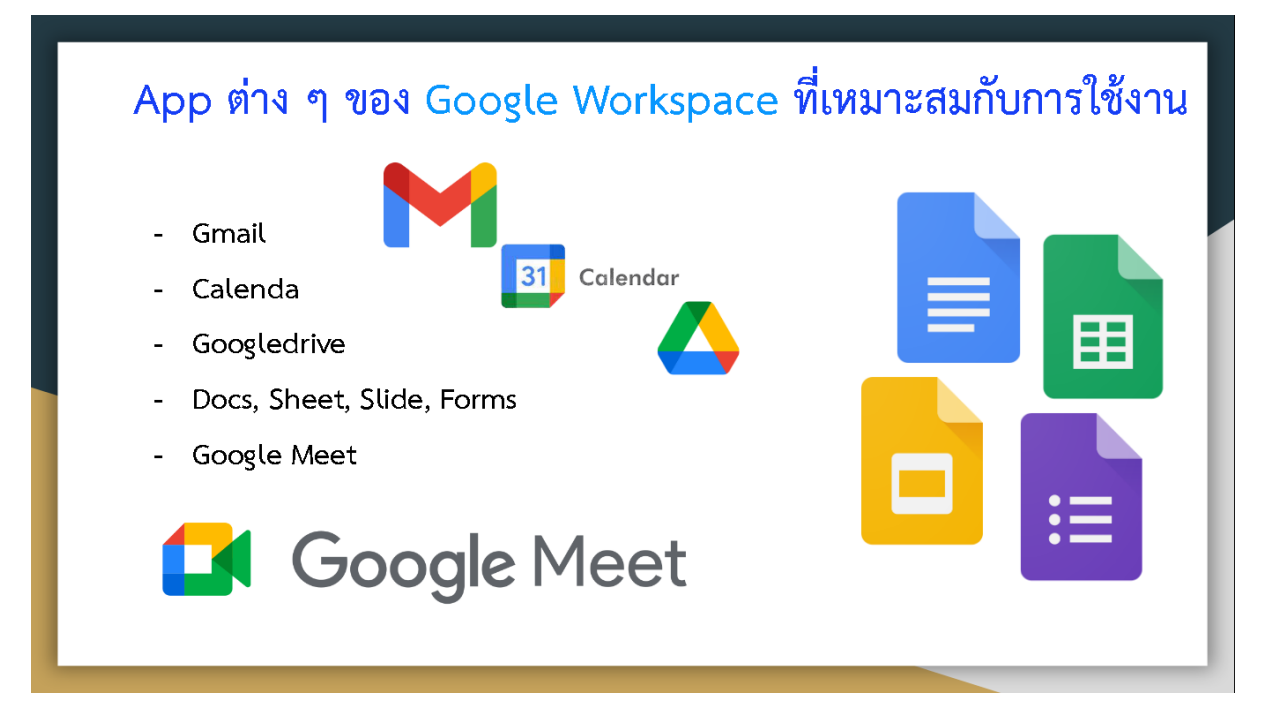

- Gmail การรับส่งจดหมายแบบอิเล็กทรอนิกส์
- Calenda ปฏิทินของ Google ที่สามารถบันทึกและแจ้งเตือนได้
- Google Drive พื้นที่จัดเก็บข้อมูลสำคัญที่เก็บผ่านคลาวด์
- Google Docs แอพพลิเคชั่นที่ใช้สร้างเอกสารของ Google ที่ทำงานคล้ายกับ Microsoft Word
- Google Sheet แอพพลิเคชั่นที่ใช้สร้างเอกสารในรูปแบบตารางของ Google ที่ทำงานคล้ายกับ
   Microsoft Excel
- Google Slide แอพพลิเคชั่นที่ใช้นำเสนอของ Google ที่ทำงานคล้ายกับ Microsoft Powerpoint
- Google Form แอพพลิเคชั่นที่ใช้สร้างแบบสอบถาม แบบประเมิน ผ่านการใช้งานแบบ ออนไลน์

#### ข้อดี - ข้อจำกัด ของ Google drive

#### ข้อดี

- ฟรี ไม่มีค่าใช้จ้าย ใช้เพียงแค่บัญชี Gmail ในการเข้าใช้งาน
- บันทึกข้อมูลให้อัตโนมัติแบบเรียลไทม์ ไม่ต้องกลัวการลืมกดบันทึกด้วยตัวเอง
- สมารถพิมพ์ข้อความด้วยเสียงโดยการใช้ไมโครโฟน
- แชร์ไฟล์เอกสารกับผู้อื่น ช่วยให้ทำงานเป็นทีมแบบออนไลน์ได้
- ส่งไฟล์เอกสารโดยใช้ลิงค์ และกำหนดสิทธิ์ผู้ได้รับลิงค์เป็นผู้อ่าน ช่วยให้กระจายไฟล์งานไปเป็นวง กว้างได้อย่างรวดเร็ว

- เป็นการบันทึกข้อมูลงานเอกสารไว้ในระบบคลาวด์
- สามารถทำงานนอกสถานที่และใช้อุปกรณ์ใด ก็ได้ในการทำงานโดยไม่ต้องกังวลเรื่องนำเรื่องไฟล์
   เอกสารติดตัวไปด้วย เพราะเพียงแค่ล็อกอินบัญชี Gmail ก็สามารถเข้าใช้งานข้อมูลที่ถูกบันทึกไว้บน ระบบคลาวด์ได้ทันที
- บันทึกข้อมูลเป็นไฟล์เอกสารเพื่อนำไปใช้งานแบบออฟไลน์ได้
- ปลอดภัยต่อไวรัสและมัลแวร์
- เก็บไฟล์ได้ทุกประเภท พื้นที่การใช้งานมีมากหลายระดับ (ฟรีที่ 15GB) @rumail.ru.ac.th มีพื้นที่ 1TB โดยประมาณ

#### ข้อจำกัด

- ฟ้อนท์ในการใช้งาน ไม่รองรับทั้งหมด เช่น TH Sarabanit๙ ไม่รองรับ
- เส้นขอบหรือ Layer การตั้งค่าขอบเอกสารเพี้ยนเมื่อทำการดาวน์โหลดหรือนำไปใช้ต้องปรับแก้
- เมื่อดาวน์โหลดเอกสารมาแล้วชื่อไฟล์เอกสารที่เป็นภาษาไทยจะแสดงผลเพี้ยน
- จำเป็นต้องเชื่อมต่ออินเทอร์เน็ตเพื่อเข้าใช้งาน
- ไม่สามารถเปิดไฟล์บางประเภทได้ เช่น .psd (ไฟล์ออกแบบ)

#### เหตุผลที่ควรใช้ Google Workspace

- เทคโนโลยี Cloud Computing ทำให้ข้อมูลของผู้ใช้สามารถเก็บได้นาน ไม่ต้องกลัวข้อมูลสูญ หาย และไม่ต้องเสียเวลากับการลงโปรแกรมหรือซอฟต์แวร์ และระบบจะทำการอัปเดตเวอร์ชัน เองโดยอัตโนมัติ
- 2. ลดภาระให้กับแผนก IT หรือหากบริษัทไม่มีแผนก IT ก็สามารถใช้งานได้อย่างง่ายดาย
- พื้นที่เก็บข้อมูลอีเมล และไฟล์ใน Google Drive เริ่มต้นที่ 15 GB ไปจนถึงพื้นที่เก็บข้อมูลแบบ
   \*Unlimited (\*ตามแพ็กเกจที่กำหนด)
- Google Workspace ทำงานบนเว็บเบราวเซอร์ ไม่ว่าจะเป็น Window หรือ Mac ก็สามารถใช้ งานได้สะดวก ง่ายดาย พร้อมทั้งมีแอปพลิเคชันสำหรับตัดตั้งในอุปกรณ์เคลื่อนที่โดยเฉพาะ รองรับทั้งระบบ Android และ iOS
- 5. หมดปัญหาเรื่องเซิฟเวอร์ล่ม รับประกันความพร้อมใช้งานสูงถึง 99.9%
- สามารถติดต่อพาร์ทเนอร์ผู้ให้บริการ เพื่อแจ้งปัญหาการใช้งาน หรือสอบถามข้อมูลต่างๆ
   เพิ่มเติมได้

#### ม.รามคำแหง นำมาใช้งานเมื่อใด....

กันยายน 2012 ม.รามคำแหง ได้รับการสนับสนุน จาก Google App for Education ใน การใช้งาน @Rumail.ru.ac.th ซึ่งมีประโยชน์มากมายไม่ใช่แค่การส่งเมล์เท่านั้น (ตอนนี้อัพเกรดเป็น Googleworkspace)

**เริ่มใช้งานจริง** : สอบ 2/63 (covid-19)

Googleforms ลงทะเบียนยืนยันตน, Googlesheet ตรวจหลักฐานการยืนยันตนเข้าสอบ, Googleclassroom เชิญเข้าห้องเรียน / ห้องสอบ, Googlemeet ประชุม อบรม กิจกรรมต่าง ๆ แบบออนไลน์

#### เริ่มใช้งาน <u>Google Drive</u>

ทำการ Login ด้วย อีเมลล์ @rumail.ru.ac.th เลือกที่ จุด 9 จุด มุมบนขวามือ เพื่อเลือกเข้าใช้งาน Googledrive เรียนรู้ ปุ่มและเครื่องหมายในการใช้งานต่าง ๆ ของ Googledrive ปุ่ม / เครื่องหมายต่าง

- +ใหม่
  - สร้างโฟลเดอร์
  - อัปโหลดไฟล์
  - อัปโหลดโฟลเดอร์

Google Docs

Google Sheet

Google Slide

Google Forms

| +        | โฟลเดอร์        |   |
|----------|-----------------|---|
| Ŷ        | อัปโหลดไฟล์     |   |
| <b>^</b> | อัปโหลดโฟลเดอร์ |   |
| F        | Google เอกสาร   | > |
| +        | Google ชีต      | > |
|          | Google ส'ไลด์   | > |
| ≣        | Google ฟอร์ม    | > |
|          | เพิ่มเติม       | > |

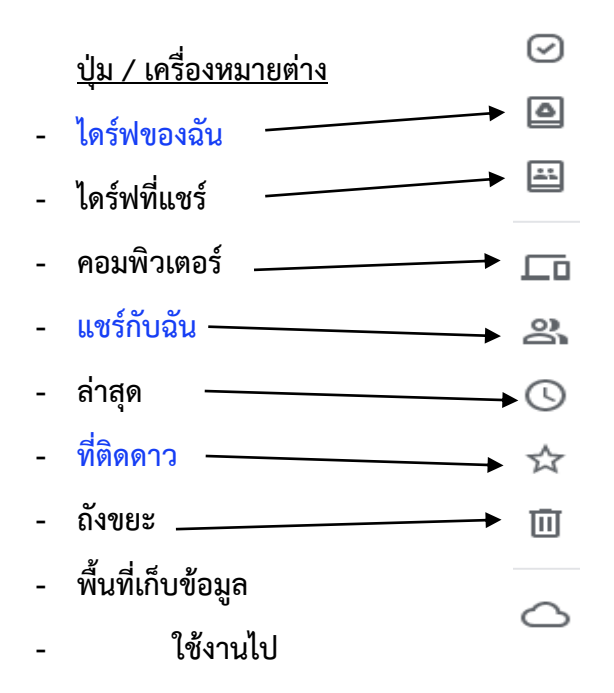

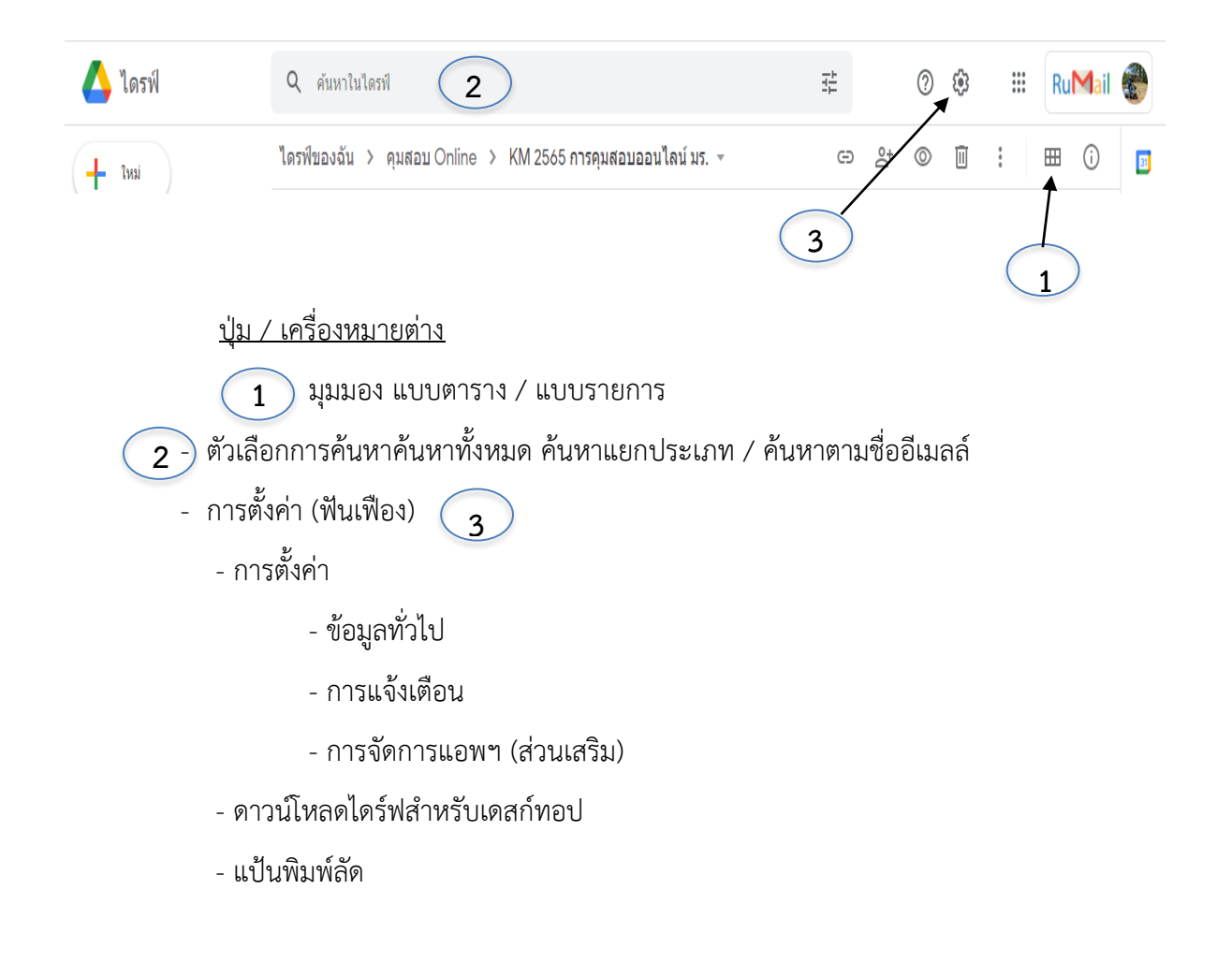

| คำสั่งย่อย                       |   | ¢∱⇒      | เปิดด้วย               | >          |
|----------------------------------|---|----------|------------------------|------------|
| ที่ใช้กับโฟลเดอร์                |   | 0+       | แจเรื                  |            |
|                                  |   | <u> </u> | รับอิงก์               |            |
|                                  |   |          | แสดงตำแหน่งของโฟลเดอร์ |            |
|                                  |   |          | เพิ่มทางสัดไปยังไดรฟ์  | 0          |
|                                  |   | <u> </u> | ย้ายไปที่              | 0          |
|                                  |   | \$       |                        |            |
|                                  |   | 1        | เปลี่ยนชื่อ            |            |
|                                  |   | $\odot$  | เปลี่ยนสี              | >          |
|                                  |   | Q        | ค้นหาภายใน ทดสอบ       |            |
|                                  |   | (j)      | ดรายละเอียด            |            |
|                                  |   | )<br>*   | ดาวน์โหลด              |            |
|                                  |   | ាភា      | 12220                  |            |
| 🔘 ดูตัวอย่าง                     |   | Ш        | 14 121211              |            |
| ๔‡ิ⇒ เปิดด้วย                    | > |          |                        |            |
| _+ แบร์                          |   |          |                        |            |
| 🖘 รับลิงก์                       |   |          |                        | ຈີດຕໍ່ພ່ວຍ |
| ่ + เพิ่มไปยังพื้นที่ทำงาน       | > |          | alg y y y , j s        | 1 16/060   |
| 🔲 แสดงตำแหน่งของไฟล์             |   |          | ทเชกบเพลเอกส           | ารตาง ๆ    |
| 🕰 เพิ่มทางสัดไปยังไดรฟ์          | ? |          |                        |            |
| 🍺 ย้ายไปที่                      |   |          |                        |            |
| ☆ เพิ่มไปยังรายการที่ติดดาว      |   |          |                        |            |
| 🖉 เปลี่ยนชื่อ                    |   | _        |                        |            |
| <ol> <li>ดูรายละเอียด</li> </ol> |   |          |                        |            |
| 🔲 ทำสำเนา                        |   |          |                        |            |
| 🛃 ดาวน์โหลด                      |   |          |                        |            |
| 🔟 นำออก                          |   |          |                        |            |

## ภาคปฏิบัติ

## สร้างโฟลเดอร์

| 💧 គួរីវិត Learning Googledrive for Office 🗙 | 🗖 คำขอกสาร ผู้รัฒนสวนา : Learning Go 🗙 📔 คู่มือ Learning Googledrive for | Office × +                      |                       |                       | ~ [        | 0 %        |
|---------------------------------------------|--------------------------------------------------------------------------|---------------------------------|-----------------------|-----------------------|------------|------------|
| ← → C ☆ 🔒 drive.google                      | .com/drive/folders/1io2oXcSptE_uj32JYaWmUx4Vjnq8eeqm                     |                                 |                       |                       | ie 🛧 🛊 🛙   | : 🍘 :      |
| 📘 การสมัครใช้งาน Gmail 📑 Google Data :      | Studio 📅 RU Bangna Service 🌰 ไฟลัชองฉัน - OneDrive 🚹 Gmail@rumail.       | .com - G 💧 ไดรพืชองฉัน - Google | Remove Background f 2 | https://script.google |            | *          |
| 🔼 ไดรฟ์                                     | <b>Q</b> ค้นหาในไดรฟ์                                                    |                                 | Ŧ                     | ?                     | III RuMa   | il 🏀       |
| + ใหม่                                      | ไดรฟีของฉัน > คุมสอบ Onli > KM 2565 กา                                   | > คู่มือ Learning Google        | dri 더 옴+              | ◎ Ū :                 | ⊞ ()       | EI         |
| 🕢 ลำคับกวามสำคัญ                            | ข้อ ↑                                                                    | เจ้าของ                         | แก้ไขล่าสุด           | ขนาดไฟล์              |            |            |
| <ul> <li>ไดรพีของฉัน</li> </ul>             | 🗐 ອຸ່ມິລ Learning Googledrive for Office ★                               | ฉัน                             | 22:88 au              | 619 KB                |            | Ø          |
| ไม่มี ใดรพิที่แชร์                          |                                                                          |                                 |                       |                       |            |            |
| ▶ 🗖 คอมหิวเตอร์                             |                                                                          |                                 |                       |                       |            | +          |
| 😤 แซร์กับฉัน                                |                                                                          |                                 |                       |                       |            |            |
| 🕓 নার্ল                                     |                                                                          |                                 |                       |                       |            |            |
| 🗙 ที่ติดดาว                                 |                                                                          |                                 |                       |                       |            |            |
| 🔟 ถังขยะ                                    | $\backslash$                                                             |                                 |                       |                       |            |            |
| 🛆 พื้นที่เก็บข้อมูล                         | $\mathbf{A}$                                                             |                                 |                       |                       |            |            |
| ใช้ไป 177.01 GB                             | $\mathbf{A}$                                                             |                                 |                       |                       |            |            |
|                                             |                                                                          |                                 |                       |                       |            | >          |
| 🎝 Start 🍃 🏉 🧿 🦪 🄇                           |                                                                          |                                 |                       |                       | TH 🕯 📶 🛱 🛙 | )) 22:36 📃 |
|                                             |                                                                          |                                 |                       |                       |            |            |

กดเครื่องหมาย + เพื่อต้องการสร้างไฟลเดอร้

| 🛆 คู่มี                   | ia Learning Googledrive for Offi | ce 🗙 🛄 ถ่ายเอกสา       | ร ผู้ร่วมเสวนา : Learning G 🗙 📔 คู่มือ Learning G | oogledrive for Office 🗙 📔 🕂          |                              |                        |          | v 💷            | 1 22       |
|---------------------------|----------------------------------|------------------------|---------------------------------------------------|--------------------------------------|------------------------------|------------------------|----------|----------------|------------|
| $\leftarrow \rightarrow$  | C 🟠 🔒 drive.                     | google.com/drive/fo    | lders/1io2oXcSptE_uj32JYaWmUx4Vjnq8ee             | eqm                                  |                              |                        | 6 \$     | * 🗆 🭕          | <b>e</b> : |
| 🕇 การ:                    | สมัครใช้งาน Gmail 📑 Goop         | gle Data Studio 🛛 📅 RU | Bangna Service 🬰 ไฟล์ของฉัน - OneDrive 🚹          | Gmail@rumail.com - G 💧 ไดรพืชองฉัน - | Google 🔹 Remove Background f | https://script.google. |          |                | >>         |
| 4                         | ไดรฟ                             | <b>୧</b> ค้น           | หาในไดรฟ์                                         |                                      | 圭                            | ()<br>()               | R        | u <b>M</b> ail |            |
|                           | โฟลเดอร์                         |                        | งจัน > คุมสอบ Onli > KM 25                        | 65 กา 🔉 คู่มือ Learning (            | Googledri 👻 🖘 🐣              | © 1                    | <b>=</b> | i              | 31         |
| B                         | อัปโห                            |                        |                                                   | เจ้าของ                              | แก้ไปล่าสุด                  | ขนาดไฟล์               |          |                |            |
| 1                         | ] อัปโหลดโฟลเดอร์                |                        | a Learning Googledrive for Office 🔺               | ฉัน                                  | 22:88 đĩu                    | 619 KB                 |          |                | ø          |
| 8                         | Google ដោកដាទ                    | >                      |                                                   |                                      |                              |                        |          |                |            |
|                           | Google ชីต                       | >                      |                                                   |                                      |                              |                        |          |                |            |
|                           | Google ส'ไสด์                    | >                      |                                                   |                                      |                              |                        |          |                | +          |
|                           | Google ຟລຣ໌ນ                     | >                      |                                                   |                                      |                              |                        |          |                |            |
|                           | เพิ่มเติม                        | >                      |                                                   |                                      |                              |                        |          |                |            |
| $\overrightarrow{\Delta}$ | ที่ติดดาว                        |                        |                                                   |                                      |                              |                        |          |                |            |
| Ū                         | กังขยะ                           |                        |                                                   |                                      |                              |                        |          |                |            |
| 0                         | พื้นที่เก็บข้อมูล                |                        |                                                   |                                      |                              |                        |          |                |            |
| เชไป                      | 177.01 GB                        | ١                      |                                                   |                                      |                              |                        |          |                |            |
|                           |                                  | \                      |                                                   |                                      |                              |                        |          |                |            |
|                           |                                  | \                      |                                                   |                                      |                              |                        |          |                | >          |
| <b>Start</b>              | 🕽 🏉 🖸 🚿                          | 0 😵 😡                  |                                                   |                                      |                              |                        | TH 🕯 d   | d 🛱 🕩          | 22:36 📃    |
|                           |                                  | । दर्व                 | o v                                               |                                      |                              |                        |          |                |            |

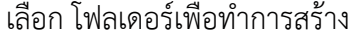

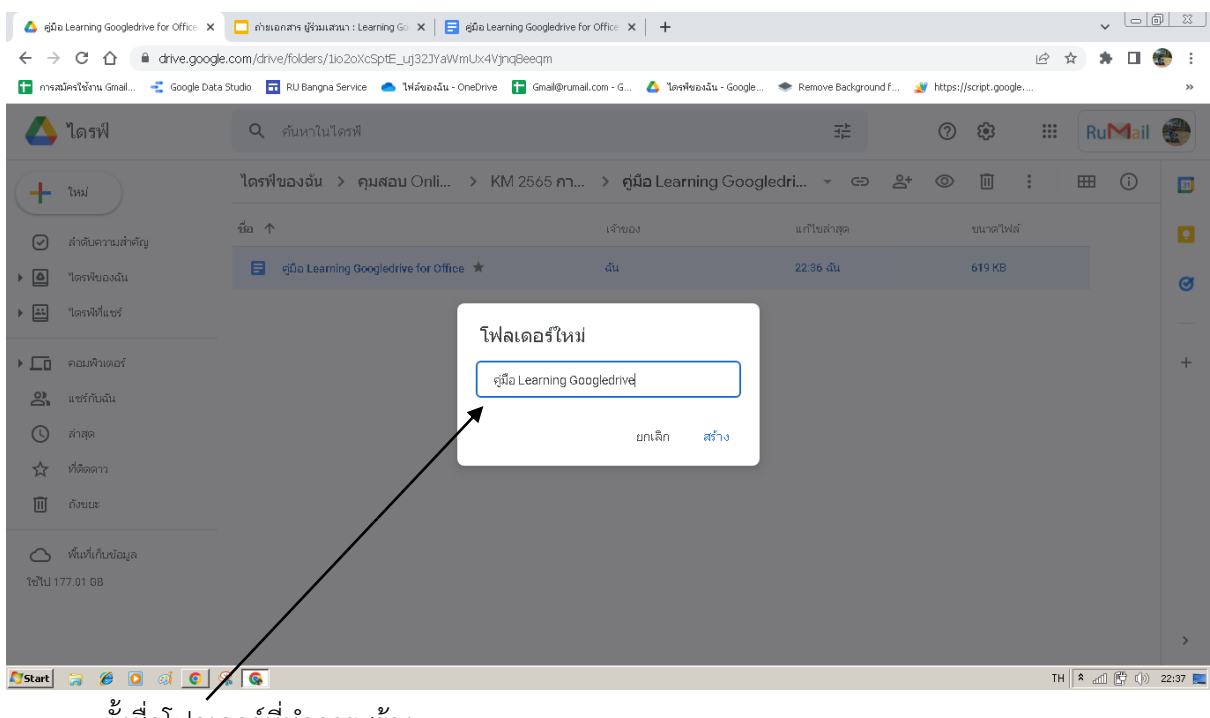

ตั้งชื่อโฟลเดอร์ที่ทำการสร้าง

#### เปลี่ยนสีให้โฟลเดอร์

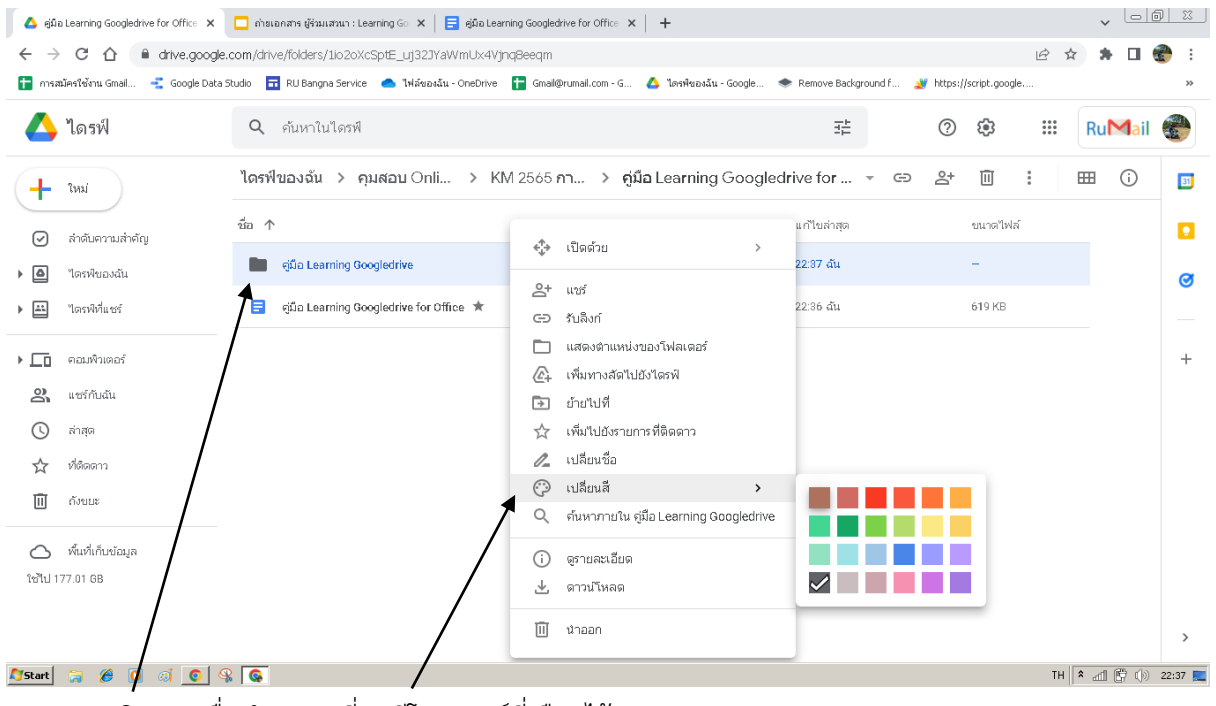

คลิกขวาเพื่อทำการเปลี่ยนสีโฟลเดอร์ที่เลือกไว้

## เปลี่ยนชื่ออัลบั้ม

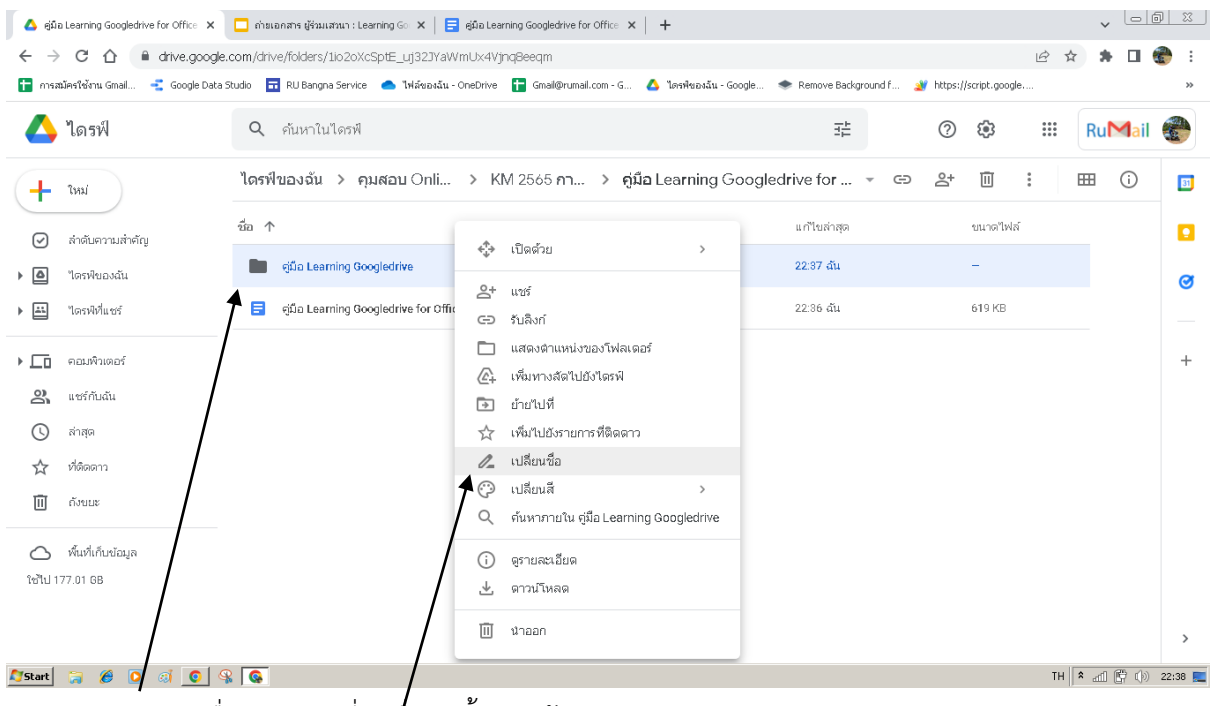

คลิกขวาเพื่อทำการเปลี่ยนชื่ออัลบั้มตามต้องการ

| 🛆 คู่มือ Learning Googledrive for Office 🗙 🔲 กำยเอกสาร ผู้ร่วมเสวน | un : Learning Go 🗴 📔 giữa Learning Googledrive for Office 🗴 📔 🕂                    |                                |                       | v - 0 X          |
|--------------------------------------------------------------------|------------------------------------------------------------------------------------|--------------------------------|-----------------------|------------------|
| ← → C ☆ 🏻 drive.google.com/drive/folders/10                        | 2oXcSptE_uj32JYaWmUx4Vjnq8eeqm                                                     |                                | <i>È</i> ☆            | 🖈 🛛 🌚 E          |
| 🚹 การสมัครใช้งาน Gmail 🔮 Google Data Studio 📅 RU Bangna Se         | ervice 🌰 ไฟล์ของฉัน - OneDrive 🚹 Gmail@rumail.com - G 💧 ไดรพืชองฉัน -              | Google 🔹 Remove Background f 🔌 | https://script.google | >>               |
| 🛆 ไดรฟ์ 🔍 คันหาในได                                                | ารพี                                                                               | 丰                              | ? 🕸 🏭 F               | ≀u <b>M</b> ail  |
| ไดรฟีของฉัน >                                                      | > คุมสอบ Onli > KM 2565 กา > คู่มือ Learning (                                     | Googledrive for 👻 🖘            | 완 🗓 : 🌐               | i 🗊              |
| นื่อ ↑                                                             |                                                                                    | แก้ในล่าสุด                    | ขนาดไฟล์              |                  |
| <ul> <li>ไดรพิของฉัน</li> <li>ไดรพิของฉัน</li> </ul>               | Googledriv                                                                         | 22:87 aŭ                       | -                     | a                |
| 🕨 🔛 "โดรฟ์ที่แซร์ 🗧 ดู่มือ Leamin                                  | ig Googledriv<br>c=ว รับลิงก์                                                      | 22:36 aŭi                      | 619 KB                |                  |
| ▶ คอมพิวเตอร์                                                      | แสดงตำแหน่งของโฟลเตอร์ ณิ. เพิ่มทางส์ตไปยังไตรพั                                   |                                |                       | +                |
| 😩 แชร์กับฉัน                                                       | 🕞 ย้ายไปที่                                                                        |                                |                       |                  |
| 🕓 តាំត្                                                            | 🟠 เพิ่มไปยังรายการที่ติดดาว                                                        |                                |                       |                  |
| 🏠 ที่ติดตาว 🚤                                                      | 🖉 เปลี่ยนชื่อ                                                                      |                                |                       |                  |
| 🔟 ถึงขมะ                                                           | <ul> <li>เปลี่ยนสี &gt;</li> <li>จำนหาภายใน คู่มือ Learning Googledrive</li> </ul> |                                |                       |                  |
| 🛆 พื้นที่เก็บข้อมูล                                                | <ol> <li>ดูรายละเอียด</li> </ol>                                                   |                                |                       |                  |
| ទៅ៤ 177.01 GB                                                      | 🛃 ดาวน์โหลด                                                                        |                                |                       |                  |
| /                                                                  | น้ำออก                                                                             |                                |                       | >                |
| 🍠 Start 🍃 🏉 🖸 🧃 🧿 🗣 💽                                              |                                                                                    |                                | TH 💲                  | ad 🖺 (þ) 22:38 📃 |
|                                                                    | de d'i v                                                                           | ด อัยหา                        |                       |                  |

## เพิ่มไปยังรายการที่ติดดาว

้คลิกขวาเพื่อเพิ่มไปยังรายการที่ติดดาว เพื่อง่ายต่อการค้นหาในครั้งถัดไป

#### การย้ายโฟลเดอร์ / ย้ายไฟล์

| 🝐 គួរីវិត Learning Googledrive for Office 🗙 | 🔲 ถ่ายเอกสาร ผู้ร่วมเสวนา : Learning Go 🗙 | 📄 giữa Learning Googledrive for Office 🗙 📔 🕂            |                                |                       | v <u> </u>        |
|---------------------------------------------|-------------------------------------------|---------------------------------------------------------|--------------------------------|-----------------------|-------------------|
| ← → C △ ▲ drive.google.                     | .com/drive/folders/1io2oXcSptE_uj323\<br> | aWmUx4VjnqBeeqm                                         |                                | Ŕ                     | 🖈 🗯 🖬 🌚 i         |
| 👕 การสมัครใช้งาน Gmail 📲 Google Data :      | Studio 📅 RU Bangna Service 🦱 ไฟล์ของ      | มัน - OneDrive 📘 Gmail@rumail.com - G 🛆 ไดรพืชองมัน - ( | Soogle 🐟 Remove Background f 🧕 | https://script.google | *                 |
| 🔼 ไดรฟ์                                     | <b>Q</b> ค้นหาในไดรฟ์                     |                                                         | 圭                              | ? 🕸 🏭                 | RuMail            |
| 🕂 ไหม่                                      | ไดรฟ์ของฉัน > คุมสอบ Onl                  | > KM 2565 กา > คู่มือ Learning C                        | Googledrive for 👻 🖙            | ≌* 🗉 :                | III (i) 🗾         |
|                                             | ชื่อ ↑                                    |                                                         | แก้ไปล่าสุด                    | ขนาดไฟล์              |                   |
|                                             | giŭa Learning Googledrive                 | 💠 เปิดด้วย >                                            | 22:37 đu                       | -                     |                   |
| <ul> <li>เอามีข้อระบังไม่ระรับ</li> </ul>   | 🗐 ອນິລ Learning Googledrive for (         | 2+ urs                                                  | 22:36 đu                       | 619 KB                | 0                 |
|                                             | <b></b> 3                                 | GD ຈັນລິงກ໌                                             |                                |                       |                   |
| คอมพิวเตอร์                                 |                                           | 🛅 แสดงตำแหน่งของโฟลเตอร์                                |                                |                       | +                 |
|                                             |                                           | 🕼 เพิ่มทางสัดไปยังไตรพี                                 |                                |                       |                   |
| 🛎 แซรกบฉน                                   |                                           | 🕞 ย้ายไปที่                                             |                                |                       |                   |
| 🕓 តា់តុច                                    |                                           | 🖈 เพิ่มไประรายการที่ติดดาว                              |                                |                       |                   |
| 🟠 ที่ติดดาว                                 |                                           | 🖉 เปลี่ยนชื่อ                                           |                                |                       |                   |
| ៣ ត័រមារ                                    |                                           | 🖓 เปลี่ยนสี 🔷 🔿                                         |                                |                       |                   |
| 11 110120                                   |                                           | 🔍 ค้นหาภายใน คู่มือ Learning Googledrive                |                                |                       |                   |
| 🛆 พื้นที่เก็บข้อมูล                         |                                           | (i) ดูรายละเอียด                                        |                                |                       |                   |
| ใช้ไป 177.01 GB                             |                                           |                                                         | $\searrow$                     |                       |                   |
| ยกเลิกการย้ายแล้ว 🗙                         |                                           | 11 นำออก                                                |                                |                       | >                 |
| 🍠 Start 🍃 🏉 🖸 🐗 🧿                           |                                           |                                                         |                                | TI                    | H 🕯 🚮 🛱 🕩 22:39 🜉 |

คลิกขวาเมื่อต้องการย้าย โฟลเดอร์หรือไฟล์ต่าง ๆ ให้คลิกขวาแล้วเลือกคำสั่ง ย้ายไปที่

| 🛆 คู่มือ Learning Goo          | gledrive for Office 🗙 🗖 | กำระอกสาร ผู้ร่วมเสวนา : Learning Go 🗙 📔 คู่มือ Learning Googledrive fo              | r Office 🗙 📔 🕂                   |                          |                       |        | v <u> </u>    | <u> </u> |
|--------------------------------|-------------------------|--------------------------------------------------------------------------------------|----------------------------------|--------------------------|-----------------------|--------|---------------|----------|
| ← → C 습                        | drive.google.com        | n/drive/folders/1io2oXcSptE_uj32JYaWmUx4VjnqBeeqm                                    |                                  |                          | Ľ                     | 2 \$   | * 🗆 😨         | :        |
| 💼 การสมครโชงาน Gm              | ail 🛫 Google Data Studi | o 🛅 RU Bangna Service 🥌 ไฟลิชองฉัน - OneDrive 📊 Gmail@ruma                           | l.com - G 🍐 โตรพีชองฉัน - Google | Remove Background I 2010 | https://script.google |        |               | »        |
| 🛆 ไดรฟ์                        |                         | <b>Q</b> ค้นหาในไดรฟ์                                                                |                                  | ±±<br>⊒∓E                | ? 🕸                   | III R  | uMail         |          |
| 🕂 ใหม่                         | า                       | ดรฟีของฉัน > คุมสอบ Onli > KM 2565 กา                                                | > คู่มือ Learning Google         | drive for 👻 🖘            | 왕 🗓 :                 | ===    | () I          | 31       |
| 🕢 ລຳດັບຕາານ                    | สำคัญ                   | a 1                                                                                  | เจ้าของ                          | แก้ไขล่าสุด              | ขนาดใฟล์              |        |               |          |
| <ul> <li>โดรฟีของฉ่</li> </ul> | iu                      | 💼 ឡំពីត Learning Googledrive                                                         | aŭ                               | 22:87 ฉัน                | -                     |        |               | ~        |
| ไดรพีที่แชร์                   |                         | ← KM 2565 การคุมสอบออนไลน์มร. ×                                                      | а́и                              | 22:39 ฉัน                | 619 KB                |        | -             | _        |
| ▶ 🔲 คอมพิวเตอ                  | ŝ                       | 📄 ອຸ່ມິລ Learning Googledrive for Office                                             |                                  |                          |                       |        | 4             | +        |
| 🔗 แซร์กับฉัน                   |                         | ทดสอบ                                                                                |                                  |                          |                       |        |               |          |
| 🕓 តា់តុច                       |                         | ฟอร์ม'ไม่มีชื่อ (File responses) ><br>ไปรับพิลเตอร์ ฟอร์ม'ไม่มีชื่อ (File responses) | ses)                             |                          |                       |        |               |          |
| 🗙 ที่ติดดาว                    |                         | "ไฟล์คุมสอบ                                                                          | _                                |                          |                       |        |               |          |
| 🔟 ถังขยะ                       |                         | 🔹 รายสารส่วนซั เออะได้เดี                                                            |                                  |                          |                       |        |               |          |
| 🛆 พื้นที่เก็บข้อ               | มูล                     | 🗈                                                                                    |                                  |                          |                       |        |               |          |
| ใช้ไป 177.01 GB                |                         |                                                                                      |                                  |                          |                       |        |               |          |
|                                |                         | $\backslash$                                                                         |                                  |                          |                       |        | 2             | >        |
| 💐 Start 🍃 🏉                    | 0 🧃 💽 🗣                 | <u>e</u>                                                                             |                                  |                          |                       | TH 🗙 d | d 🖺 (þ) 22:39 | 9 📃      |

และทำการเลือกตำแหน่งที่ต้องการย้ายไปวาง และเลือก ย้ายมาที่นี่ จะทำให้ โฟลเดอร์หรือไฟล์ต่าง ๆ ไปยังตำแหน่งที่เราต้องการ

| การสมัครใช้งาน Gmail 📑 Goo                                                                                                    | gle Data Studio 🛛 📅 RU Bangna Service | Spt2_uj523ravvinOx4vjiiqoeeqini ไฟล์ชองฉัน - OneDrive โร Gmail@rumail.com - G (                                                                                                    | 💧 "โดรพิชองฉัน - Google 🔹 Remove Background f | یع بید<br>۲۰۰۲ میل https://script.google |          |
|----------------------------------------------------------------------------------------------------|---------------------------------------|----------------------------------------------------------------------------------------------------|-----------------------------------------------|------------------------------------------|----------|
| 🐴 ไดรฟ์                                                                                                    | <b>Q</b> คันหาในไดรฟ์                 |                                                                                                    | ∃≓                                            | ? 🔅 🏭                                    | RuMail 🧃 |
| โหม่                                                                                                    | ไดรฟ์ > คุมสอบ                        | > KM 2565 การคุมสอ > คู่มือ Le                                                                                                    | arning Googledrive for O 👻 🖙                  | o ≗⁺ Ū :                                 | ⊞ ()     |
| 2 ກຳລັບຄວາມກຳລັດ                                                                                                    | ชื่อ ↑                                |                                                                                                    | แก้ไขล่าสุด                                   | ขนาดไฟล์                                 |          |
| <ul> <li>ไดรพีของฉัน</li> </ul>                                                                                                    | ອຸ່ມິວ Learning Goo                   | 🛟 เปิดด้วย >                                                                                                    | 22:37 ฉัน                                     | -                                        |          |
| แกรพิที่แชร์                                                                                                    | 🚍 ອຸ່ນິລ Learning God                 | + ແซร์<br>ເ⊃ รับลิงก์                                                                                                    | 00:41 đu                                      | 1.1 MB                                   |          |
| <ul> <li>■ คอมพิวเตอร์</li> <li>แชร์กับฉัน</li> <li>⇒ สาสุด</li> <li>๙ สสุด</li> <li>๙ ที่ติดดาว</li> <li>ฏัป ถังขณะ</li> <li>พันที่เก็บขัณูล</li> </ul> |                                       | <ul> <li>แสดงตำแหน่งบองโฟลเตอร์</li> <li>(เงิ่มทางลัดไปยังโตรฟ</li> <li>ย้ายไปที่</li> <li>เงิ่มไปยังรายการที่ติดดาว</li> <li>(เงิ่มไปยังรายการที่ดิดดาว</li> <li>(เงิ่มในยังรายการที่ดิดดาว</li> <li>(เงิ่มนี้อ</li> <li>เปลี่ยนชื่อ</li> <li>เปลี่ยนสี &gt;</li> <li>ดำนหาภายใน ผู้มือ Learning Googledrive</li> <li>(จรายละเอียด</li> </ul> |                                               |                                          |          |
| ໃປ 177.02 GB                                                                                                    |                                       | 坐 ดาวม์โหลด<br>III นำออก                                                                                                    |                                               |                                          |          |

### ดาวน์โหลดโฟลเดอร์หรือไฟล์ ต่าง ๆ

ดาวน์โหลดโฟลเดอร์หรือไฟล์ ต่าง ๆ ตามที่ต้องการ ดังภาพประกอบ

| ÷      | C 🛆 🔒 drive.god   | ogle.com/drive | e/folders/1io2oXcSptE_uj32JYaWmUx4Vjnq8eeqm | Mumul con C 🔥 Youluu i           | Coople Demous Radionaural F 💦                                                                                                    | bites decent coorde              | ₽ ☆ | * 🗆 🤅           | 2 |
|--------|-------------------|----------------|---------------------------------------------|----------------------------------|----------------------------------------------------------------------------------------------------|----------------------------------|-----|-----------------|---|
|        | าโตรฟ             | Q              | กับหาในไดรฟ์                                | gerannan.com - a 🦕 territrativat | The subgress of the second second sec | <ul> <li>?</li> <li>?</li> </ul> |     | Ru <b>M</b> ail |   |
| Ð      | โฟลเดอร์          |                | > คุมสอบ > KM 2565 การคุมสอ.                | > คู่มือ Learning G              | oogledrive for O 👻 🖘                                                                                                    | 삼 🗓 :                            | E   | B (j)           |   |
| B      | ວັນມີພອດໃນໄດ້     |                |                                             | เจ้าของ                          | แก้ไปล่าสุด                                                                                                    | ขนาดไฟล์                         |     |                 |   |
|        | อัปโหลดโฟลเตอร์   |                | a Learning Googledrive                      | ฉัน                              | 22:87 aŭ                                                                                                    | -                                |     |                 |   |
|        | Coorder angle     |                | a Learning Googledrive for Office           | ฉัน                              | 00:43 au                                                                                                    | 1.1 MB                           |     |                 |   |
| +      | Google ชีต        | >              |                                             |                                  |                                                                                                    |                                  |     |                 |   |
|        | Google สไลด์      | >              |                                             |                                  |                                                                                                    |                                  |     |                 |   |
| ≣      | Google ฟอร์ม      | >              |                                             |                                  |                                                                                                    |                                  |     |                 |   |
|        | เพิ่มเติม         | >              |                                             |                                  |                                                                                                    |                                  |     |                 |   |
| ☆      | ที่ติดตาว         |                | -                                           |                                  |                                                                                                    |                                  |     |                 |   |
| Ū      | ດັ່ງນຸມະ          |                |                                             |                                  |                                                                                                    |                                  |     |                 |   |
| 4      | พื้นที่เก็บข้อมูล |                |                                             |                                  |                                                                                                    |                                  |     |                 |   |
| ช้ไป 1 | 177.02 GB         |                |                                             |                                  |                                                                                                    |                                  |     |                 |   |
|        |                   |                |                                             |                                  |                                                                                                    |                                  |     |                 |   |
|        |                   |                |                                             |                                  |                                                                                                    |                                  |     |                 |   |

## อัพโหลดไฟล์หรือโฟลเดอร์

อัพโหลดไฟล์หรือโฟลเดอร์ แล้วทำการเลือกไฟล์หรือโฟลเดอร์ เพื่อที่จะเพิ่มไปยัง Google drive

ตามต้องการ

สร้างไฟล์เอกสาร Google docs, Google sheet, ทำสำเนา, แชร์, รับลิงก์, ทดสอบ การแชร์ โดยหน้าที่ไม่ระบุตัวตน

#### การสร้างไฟล์

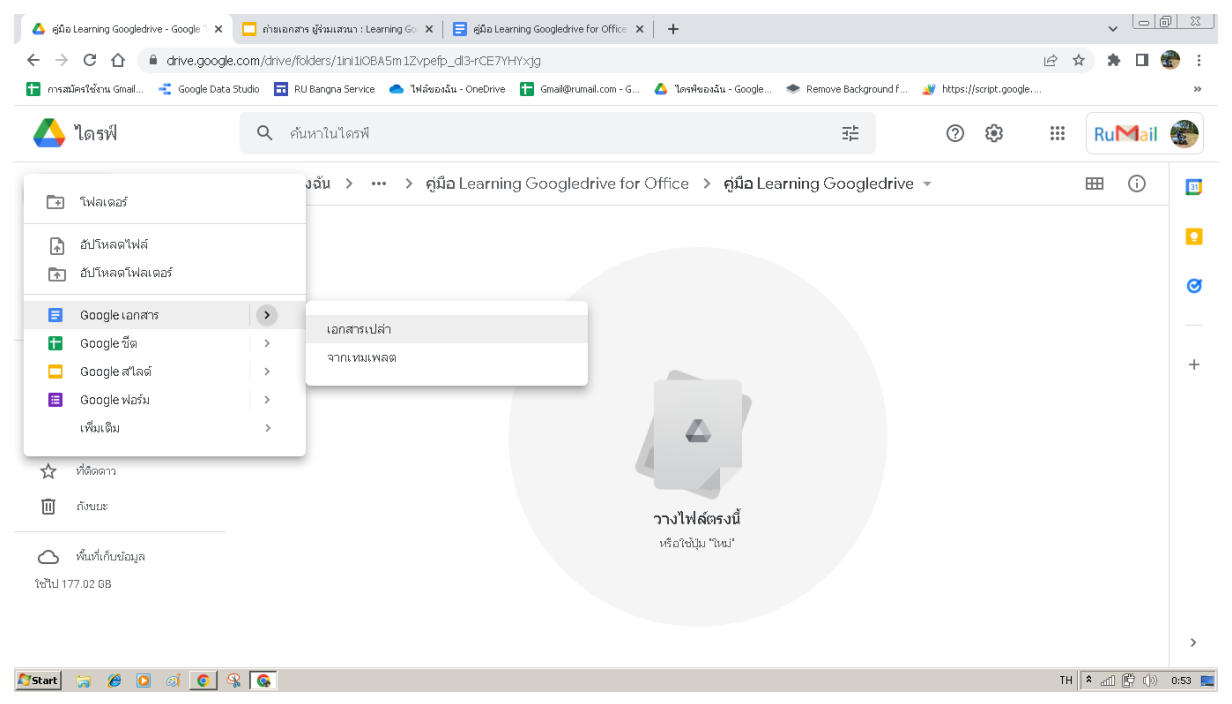

การสร้างไฟล์ใช้งาน จะทำแบบเดียวกับการสร้างโฟลเดอร์ เช่นเดียวกับ การเปลี่ยนชื่อ, การย้าย,

การเพิ่มไปยังรายการที่ติดดาว

## การสร้างสำเนา

| การสมัครใช้งาน Gmail 📲 Goog                                                                                                    | le Data Studio 🛛 🖬 RU Bangna Service 🥌 | ไฟล์ของฉัน - OneDrive  🚹 Gmail@rumail.com -                                                                                                    | G 🛆 | ไดรฟันองฉัน - Google 🔹 Remove Background f                                                | 🏄 https://script.go | ogle |         |  |
|----------------------------------------------------------------------------------------------------|----------------------------------------|----------------------------------------------------------------------------------------------------|-----|-------------------------------------------------------------------------------------------|---------------------|------|---------|--|
| 🐴 ไดรฟ์                                                                                                    | <b>Q</b> คันหาในไดรพี                  |                                                                                                    |     | ⊒⊨                                                                                        | ()<br>()            |      | Ru Mail |  |
| <ul> <li>โหม์</li> <li>ห้าดในอาวมสำคัญ</li> <li>"โอกาฟินองณัน</li> <li>"โอกาฟินเซรี</li> <li>แอรทักแซรี</li> <li>แอรทักมณ์</li> <li>มาร์กับฉัน</li> <li>สำคุด</li> <li>ห้อดดาว</li> <li>ถึงนะ</li> </ul> | ไดรฟิของฉัน > คุมสะ<br>ร้อ ↑           | ● ดูค้าอย่าง           ・         เปิดด่วย           ・         เปิดด่วย           ・         เสร้           ・         เสร้           ・         เปิดด่วย           ・         เปิดด่วย           ・         เปิดด่วย           ・         เปิดด่วย           ・         เปิดด่วย           ・         เปิดด่วย           ・         เปิดด่วย           ・         เปิดด่วย           ・         เปิดด่วย           ・         เปิดด่วย           ・         เปิดด่วย           ・         เปิดด่วย           ・         เปิดด่วย           ・         เปิดด่วย           ・         เปิดดาระ           ・         เปิดดาระ           ・         เปิดดาระ           ・         เปิดดาระ | >   | arning Googledri 👻 <table-cell> 🕰<br/>ແຕ້ປະທຳສຸລ<br/>22:37 ດັນ<br/>00:65 ດັນ</table-cell> | * 💿 🗓 2017          | : E  |         |  |
| 🔿 พื้นที่เก็บข้อมูล<br>อัไป 177.02 6B                                                                                                    |                                        | <ul> <li>() จุรายสะเยชต</li> <li>() จำสำเนา</li> <li>ป ดาวน์โหลด</li> <li>() นำออก</li> </ul>                                                                                                    |     |                                                                                           |                     |      |         |  |

้คลิกขวาไฟล์ที่ต้องการทำสำเนา เมื่อทำสำเนาเรียบร้อยแล้ว ระบบจะสร้างไฟล์ใหม่ขึ้นมา โดยจะมีชื่อ

้ว่า สำเนาของ และตามด้วยชื่อไฟล์ต้นฉบับที่เราทำสำเนา

#### การแชร์

| 💧 ຄູ່ມົລ Learning Googledrive for Office 🗙                                                                                                    | 🔲 ถ่ายเอกสาร ผู้ร่วมเสวนา : Learni | ng Go 🗙 📔 ejűla Learning Googledrive for Offi                                                                                                    | ce <b>x</b> | +                                             |                     |      | v 🗆    | 1          |
|----------------------------------------------------------------------------------------------------|------------------------------------|----------------------------------------------------------------------------------------------------|-------------|-----------------------------------------------|---------------------|------|--------|------------|
| ← → C ☆ a drive.googl                                                                                                    | e.com/drive/folders/1io2oXcSp      | tE_uj32JYaWmUx4Vjnq8eeqm                                                                                                    |             |                                               |                     | ₽ \$ | * 🗆 🤅  | <b>e</b> : |
| 📄 การสมครับชงาน Gmail 🛫 Google Data                                                                                                    | a Studio 🛅 RU Bangna Service 🌘     | 🕒 ไฟลิชองฉัน - OneDrive 📔 Gmail@rumail.com                                                                                                    | - G 🧹       | ) โดรฟชองฉัน - Google 😻 Remove Background h 🔌 | https://script.goog | le   |        | »          |
| 🔼 โดรฟ์                                                                                                    | <b>Q</b> ค้นหาในไดรฟ์              |                                                                                                    |             | ⊒≓                                            | ()<br>()            |      | RuMail |            |
| 1หม่                                                                                                    | ไดรฟ์ของฉัน > คุม                  | 🔘 ดูตัวอย่าง                                                                                                    |             | _earning Googledri 👻 🖘 😤                      | 0 1                 | : =  | B ()   | <b>B1</b>  |
| 🛛 ลำดับความสำคัญ                                                                                                    | ชื่อ ↑                             | 🛟 เปิดด้วย                                                                                                    | >           | แก้ไขล่าสุด                                   | ขนาดใฟง             | จ์   |        |            |
| <ul> <li>ไดรฟิของฉัน</li> </ul>                                                                                                    | ອຸ່ມັລ Learning Gooເ               | <u>೭</u> +                                                                                                    |             | 22:37 aĭu                                     | -                   |      |        | Ø          |
| Insฟิทีแชร์     Insฟิทีแชร์      Insฟิทีแชร์      Insฟิทีแชร์      Insฟิทีแชร์      Insฟิทีแชร์      Insฟิทีแชร์      Insฟิทีแชร์      Insฟิทีแชร์      Insฟิทีแชร์      Insฟิทีแชร์      Insฟิทีแชร์       Insฟิทีแชร์       Insฟิทีแชร์       Insฟิทีแชร์       Insฟิทีแชร์       Insฟิทีแชร์ | 🗐 ອຸ່ມິລ Learning Gooç             | <ul> <li>รับลิงก์</li> <li>เพิ่มไปยังพื้นที่ทำงาน</li> </ul>                                                                                                    | >           | 00:58 aïu                                     | 1.1 MB              |      |        |            |
| <ul> <li>โก คอมพิวเตอร์</li> <li>แชร์กันสัน</li> <li>สำสุด</li> <li>ที่สืดดาว</li> <li>ด้งยนะ</li> <li>พื้นที่เก็บข้อมูล<br/>ใช้ไป 177.02 68</li> </ul>                                                                                                    |                                    | <ul> <li>เสดงจำแหน่งของใหล่</li> <li>เสดงจำแหน่งของใหล่</li> <li>เพิ่มทางส์ตใปยังใตรฟ</li> <li>เทียบทางส์ตใปยังใตรฟ</li> <li>บ้ายใปที่</li> <li>บ้ายใปที่</li> <li>นำออกจากรายการที่ติดดาว</li> <li>เปลี่ยนชื่อ</li> <li>สุรายละเอียด</li> <li>พาสำเนา</li> <li>ดาวนโหลด</li> <li>นำออก</li> </ul> |             |                                               |                     |      |        | +          |
| 🖉 Start 🎧 🏀 🧕 🧃 🧕                                                                                                    | § 💊                                |                                                                                                    |             |                                               |                     | TH 常 | al 🛱 🕪 | 1:00 📃     |

เลือกไฟล์ที่ต้องการและทำการคลิกขวาเพื่อทำการแชร์

| 🛆 ต่ม          | a Learning Googledrive for Office 🗙 | 📃 ถ่ายเอกสาร ผู้ร่วมเสวนา : Learnin | Go 🗴 📔 giữa Learning Googledrive for Office 🗴 📔 🕂                                                                   | ~        |            |
|----------------|-------------------------------------|-------------------------------------|----------------------------------------------------------------------------------------------------|----------|------------|
| $\leftarrow -$ | C C C e drive.google.               | .com/drive/folders/1io2oXcSpt       | دن]J2JYaWmUx4Vjnq8eeqm الأك                                                                                         | ☆ 🛸      | 🗆 🏀 i      |
| 1 015          | สมัครใช้งาน Gmail 📑 Google Data S   | Studio 📅 RU Bangna Service 🧲        | . ไฟสัชองฉัน - OneDrive 📑 Gmail@rumail.com - G 🝐 ไดรฟิชองฉัน - Google 🗇 Remove Background f ∦ https://script.google | _        | *          |
|                | ไดรฟ์                               | <b>Q</b> ค้นหาในไดรฟ์               | ₩ @ @ #                                                                                                    | E Ru     | lail 💮     |
| (+             | ใหม่                                | ไดรฟ์ของฉัน > คุมส                  | าม Onli > KM 2565 กา > คู่มือ Learning Googledri 🖘 😩 🔘 📋 🔅                                                          | ⊞ (      | D 🗊        |
| Ø              | ລຳດັບຄວາມສຳຄັญ                      | ชื่อ ↑                              | แบร์ "คู่มีอ Learning Googledrive for <sup>(2)</sup> ตุล ณาสไฟส์                                                    |          |            |
| • 🗅            | ไตรพิของฉัน                         | ອຸ່ມັວ Learning Googl               |                                                                                                    |          | Ø          |
| •              | ใดรพิที่แชร์                        | 🗐 ຕຸ່ມິວ Learning Googl             | par(chat Saratan u 1.1 MB                                                                                           |          |            |
| • 🗔            | คอมพิวเตอร์                         |                                     | Miss Parichat Saratan<br>parichat.s@rumail.ru.ac.th                                                                 |          | +          |
| De<br>De       | แซร์กับฉัน                          |                                     | parichat_s@ru.ac Miss Parichat Sarat **                                                                             |          |            |
| ©<br>☆         | ล่าสุด<br>ที่ติดดาว                 |                                     | مه تحدوه محمد ملاحه به parichat.s@rumail.ru.ac.th                                                                   |          |            |
| Ū              | ຄັ້ງນຸມະ                            |                                     | បើល្បបររទេសកេសការនេះដើរទេ 🗹 🗖 🕞                                                                                     |          |            |
| 4              | พื้นที่เก็บข้อมูล                   |                                     | P Paricha ParyongNoi<br>matche@umplicu.co.th                                                                        |          |            |
| ใช้ไป          | 177.02 GB                           |                                     |                                                                                                    |          |            |
|                |                                     |                                     |                                                                                                    |          | >          |
| <b>A</b> Start | 🛜 🖉 🖸 🐗 😭                           | R 🚱                                 |                                                                                                    | EN 🕯 📶 🕅 | ን 🕼 1:01 📃 |

แชร์แบบระบุคคล โดยเลือกใส่อีเมลล์ผู้ที่จะให้สิทธิ์เข้าดูหรือใช้งาน

| 🛆 คู่มือ                                                                                                    | Learning Googledrive for Office 🗙 | 🔲 ถ่ายเอกสาร ผู้ร่วมเสวนา : Learnín | 🗙   🚍 ajūa Learning Googledrive for Office 🗴   🕂    |             | v [=       |           |  |  |  |  |  |  |
|----------------------------------------------------------------------------------------------------|-----------------------------------|-------------------------------------|-----------------------------------------------------|-------------|------------|-----------|--|--|--|--|--|--|
| $\leftrightarrow$ $\rightarrow$                                                                                                    | C 🟠 🗎 drive.google.               | .com/drive/folders/1io2oXcSpt       | 32JYaWmUx4Vjnq8eeqm                                 |             | 6 🖈 🕇 🗖    | i 💮 :     |  |  |  |  |  |  |
| 🖶 การสมัครใช้งาน Gmail 🛫 Google Data Studio 📅 RU Bangna Service 🌰 ไฟล์ซอเฉีน - OneDrive <table-cell-rows> Gmail@rumail.com - G 🛆 ไดรหังของฉัน - Google 🗢 Remove Background f 🎽 https://script.google</table-cell-rows> |                                   |                                     |                                                     |             |            |           |  |  |  |  |  |  |
| Δ                                                                                                    | ไดรฟ์                             | <b>Q</b> ค้นหาในไดรฟ์               | 幸                                                   | ≛ ⊘ 🌣       | 🗰 RuMa     | il 💮      |  |  |  |  |  |  |
| +                                                                                                    | ใหม่                              | ไดรฟ์ของฉัน > คุมส                  | Onli > KM 2565 กา > คู่มือ Learning Googledri       | ⊕ 2⁺ ⊘ 10   | ⊞ (i)      | 5         |  |  |  |  |  |  |
| $\bigcirc$                                                                                                    | สำดับความสำคัญ                    | ชื่อ 个                              | ชร์ "คู่มือ Learning Googledrive for 🧷 🧐 🧒          | ัด ขนาดไฟล์ |            |           |  |  |  |  |  |  |
| •                                                                                                    | ไดรพิของฉัน                       | ອຸ່ມັວ Learning Googl               | u u                                                 | -           |            | Ø         |  |  |  |  |  |  |
| •                                                                                                    | ไตรพิที่แชร์                      | 🗐 ອຸ່ມິລ Learning Googi             | เพิ่ม 🚽 จำกัด                                       | 1.1 MB      |            |           |  |  |  |  |  |  |
| • 🗔                                                                                                    | ຕອນໜີງເຫວຣ໌                       |                                     | Ramkhambaeng University                             |             |            | +         |  |  |  |  |  |  |
| 3                                                                                                    | แซร์กับฉัน                        |                                     |                                                     |             |            |           |  |  |  |  |  |  |
| C                                                                                                    | ล่าสุด                            |                                     | ารเข่ ทุกคนที่มีลิงก์                               |             |            |           |  |  |  |  |  |  |
| ☆                                                                                                    | ที่ติดตาว                         |                                     | ุ จำกัด ▼                                           |             |            |           |  |  |  |  |  |  |
| Ū                                                                                                    | ถังขมะ                            |                                     | เฉพาะคนที่มีสทธิเข้าถึงเท่านั้นที่เปิดด่วยลึงกันได้ |             |            |           |  |  |  |  |  |  |
| 4                                                                                                    | พื้นที่เก็บข้อมูล                 |                                     | G) ตัดลอกลิงท์                                      |             |            |           |  |  |  |  |  |  |
| ใช้ไป 17                                                                                                    | 77.02 GB                          |                                     |                                                     |             |            |           |  |  |  |  |  |  |
|                                                                                                    |                                   | _                                   |                                                     |             |            | >         |  |  |  |  |  |  |
| Start                                                                                                    | 🛜 🙋 🖸 🚳 🧊                         |                                     |                                                     |             | TH 客 📶 🛱 🤇 | )) 1:01 📃 |  |  |  |  |  |  |

เลือกการเข้าถึง

จำกัด : เลือกแชร์เฉพาะรายชื่อที่เพิ่มเท่านั้น

Ramkhamhaeng : เฉพาะ อีเมลล์ภายในองค์กรที่ลงท้ายด้วย @rumail.ru.ac.thเท่านั้น ที่สามารถดูได้ ทุกคนที่มีลิ๊งค์ : ผู้ที่มีลิ้งค์ทุกคนสามารถเข้าชมหรือใช้งานได้

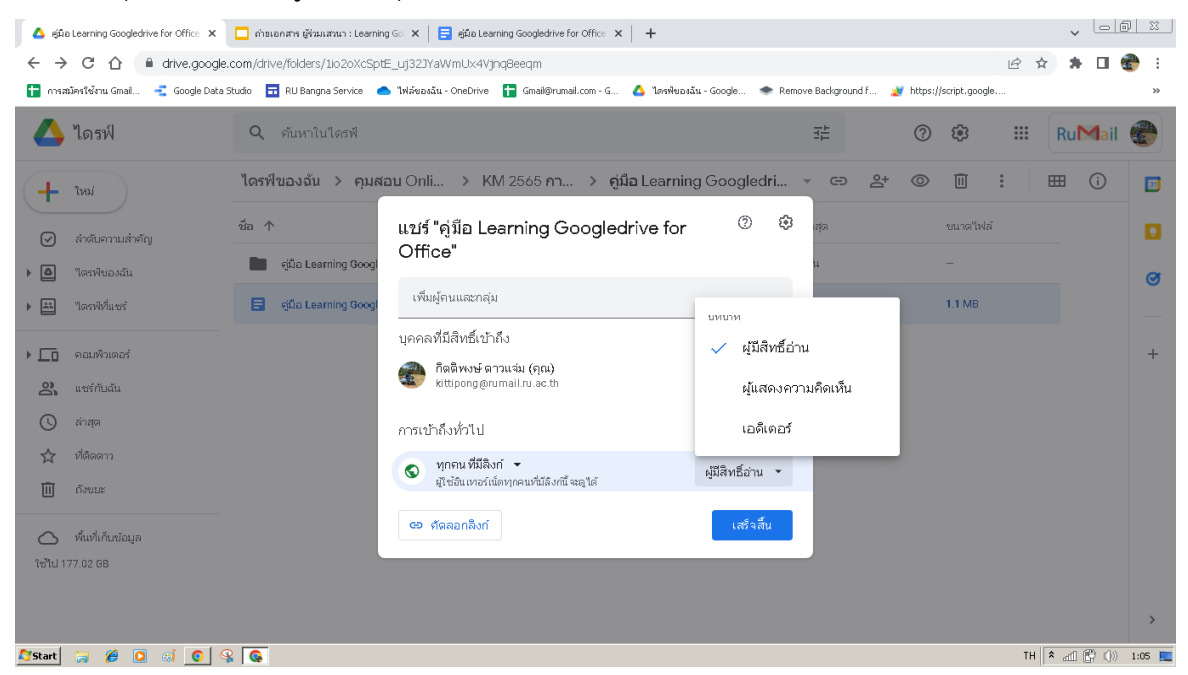

สถานะของการใช้งาน

ผู้มีสิทธิ์อ่าน : มีสิทธิ์เปิดเอกสารดูได้เพียงเท่านั้น

ผู้แสดงความคิดเห็น : มีสิทธิ์เปิดเอกสารดูได้และสามารถแสดงความคิดเห็นได้

เอดิเตอร์ : สิทธิ์เปิดเปิดเอกสารดูได้และสามารถแก้ไขร่วมกันได้

#### การรับลิงค์

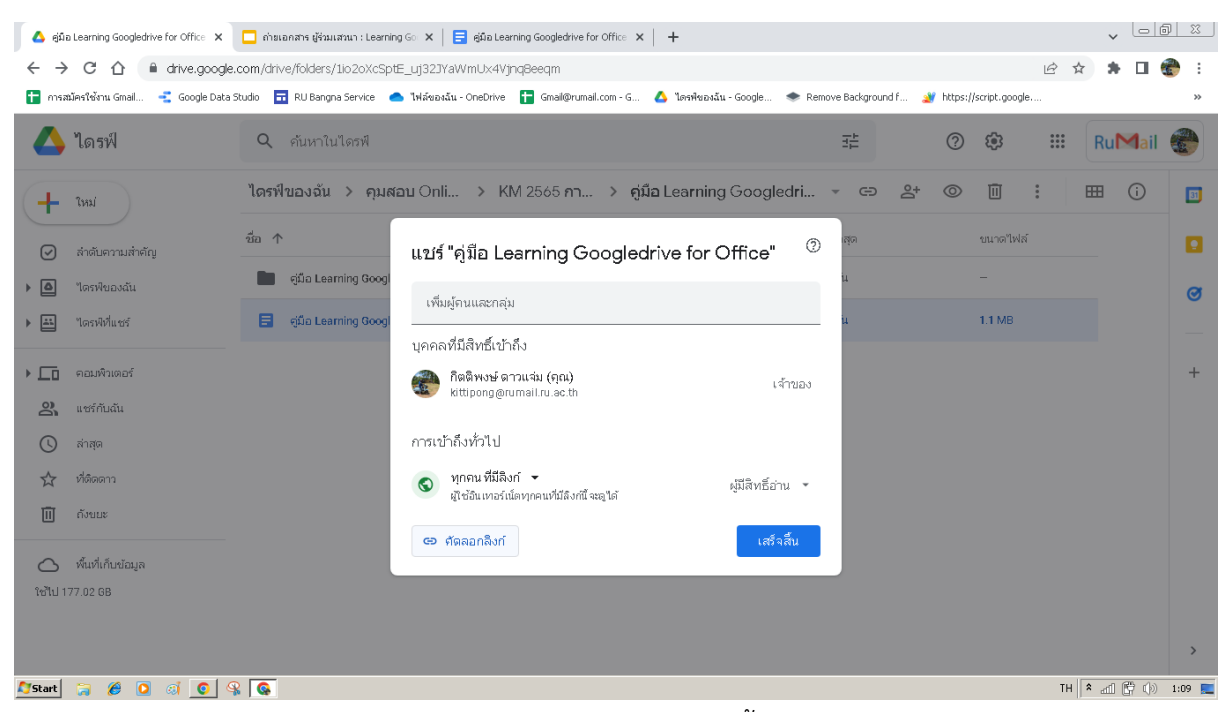

การรับลิงค์ : ต้องเลือกสถานะการเข้าถึง ก่อนรับลิงค์ทุกครั้ง

#### การสร้าง Hyperlink

| 🔥 คู่มือ Learning Googledrive for Office 🗙 📔 ถ่ายเอกสาร ผู้ร่วมแสวนา : Learning Go                     | 🗙 📑 ajūa Learning Googledrive for Office 🗙            | +                                            |                         | v _ 0 0      | 8      |
|----------------------------------------------------------------------------------------------------|-------------------------------------------------------|----------------------------------------------|-------------------------|--------------|--------|
| $\leftarrow$ $\rightarrow$ C $\triangle$ ( $\blacksquare$ docs.google.com/document/d/1ug43xCv1pcw/     | oETzb8VK3T1fDz3-5lPIrp8ra9gxr1E4/edit                 |                                              | Ê                       | ) 🖈 🖈 🗖 🥳    | ) i    |
| 🚼 การสมัครใช้งาน Gmail 📲 Google Data Studio 🛛 🖬 RU Bangna Service 🥌 ไฟ                                 | ลีของฉัน - OneDrive  🚹 Gmail@rumail.com - G           | 🝐 ไดรพืชองฉัน - Google 🔹 Remove Background f | 💥 https://script.google |              | **     |
| 📄 คู่มือ Learning Googledrive for Office ★ 🖻 🗠<br>ไฟล์ แก้ไข ดู แทรก รูปแบบ เครื่องมือ ส่วนขยาย ความช่ | วยเหลือ <u>แก้ไขตรั้งล่าสุดเมื่อตรู้ที่ผ่านมา</u>     |                                              | ~ E [                   | 🔹 แชร์       |        |
| 🗠 🚈 🗟 🦂 🏲   100% 🔹 ช้อความปกติ 👻 TH Sarabu 👻                                                           | Ж ф.                                                  | Ctrl+X                                       | ee x                    | <i>i</i> • ^ | BI     |
|                                                                                                    | 🗋 ศัตลอก                                              | Ctrl+C                                       |                         |              |        |
| C debang<br>Serrers<br>Mari 2 8 3 1 6 3 1                                                              | ⊡่รง<br>[รี่: วางโดยไม่มีการจัดรูปแบบ Ctrl+:<br>10 ลบ | Shift+V                                      |                         |              | Ø      |
| การรับถิงค์ : ต้องเสือ                                                                                 | 🛨 แสดงความคิดเห็น Ctrl                                | l+Alt+M                                      |                         |              | 8      |
|                                                                                                    | 🖻 แนะนำให้แก้ไข<br>🏯 แสดงเครื่องมือแก้ไข              | (tsu)                                        |                         |              | •      |
|                                                                                                    | 🙂 แทรกการแสดงความรู้สึกด้วยอีโมจิ                     |                                              |                         |              |        |
|                                                                                                    | GD แทรกลิงก์                                          | Ctrl+K                                       |                         |              | +      |
|                                                                                                    |                                                       | shift+Y                                      |                         |              |        |
| การสร้าง Hyperlink                                                                                     | C เปลี่ยนหน้ากระดาษเป็นแนวนอน                         |                                              | ±                       |              |        |
|                                                                                                    | Tr ตัวเลือกรูปแบบ                                     | ► (                                          | 9                       |              |        |
|                                                                                                    | 🕅 ล้างการจัดรูปแบบ                                    | Ctrl+\                                       | 2                       |              | >      |
| 灯 Start 🍃 🏈 💽 🦪 💽 🗣 💽                                                                                  |                                                       |                                              |                         | TH 🕯 🚮 🛱 🕪   | 1:12 📃 |

เลือกคลุมข้อความที่ต้องการเพื่อสร้าง Hyperlink แล้วทำการคลึกขวาเพื่อเลือกการแทรกลิงค์

| 🛕 คู่มือ Learning Googledrive for Office 🗙 📔 🗖 กำขะอกสาร ผู้ร่วมเสวนา : Learning G                                                                                                    | ic 🗴 📄 ejűa Learning Googledrive for Office 🗴 🕂                                                                                                    | v - 0 X        |
|----------------------------------------------------------------------------------------------------|----------------------------------------------------------------------------------------------------|----------------|
| <ul> <li>         · · · · · · · · · · · · · · · · · · ·</li></ul>                                                                                                    | cwcET2b8VK3T1fDz3-SIPIrpBra9gxr1E4/edit 😢 🖈<br>Twfeestâu - OneDrive 🔓 Gnal@rumail.com - G 🝐 TaevNessäu - Google 🗢 Remove Background f 🦹 https://script.google | ★ □  *         |
| 📄 <b>ຄູ່ມື່ລ</b> Learning Googledrive for Office  🖈 🗈<br>"ໄຟລ໌ ແກ້ໃຈ 🧕 ແກຮກ ຽປແນນ ເຄລື່ລນມືລ ສ່ວນຈຍການ ຄວາ                                                                                                    | 👁 🛹 🗏 🚺                                                                                                    | 🛓 uwi          |
| 🍽 🖛 🖶 A, 🏲   100% 👻   ช้อความปกติ 👻   TH Sarabu                                                                                                    | ▼ <mark>- 17 + B Z U A * GO D G ▼ E </mark> ↓ E * E * E * E * E <b>*</b> E <b>*</b> E <b>*</b> K                                                              | <b>/ - </b>    |
|                                                                                                    |                                                                                                    |                |
| การสร้าง Hyperli                                                                                                    | nk 🕒                                                                                                    | Ø              |
| C → G ⊕ L → Rectory C → Rectory C → Re | Q www.ru.ac.th                                                                                                    |                |
| 0                                                                                                    | www.styekrit.com                                                                                                    |                |
| 00<br>                                                                                                    | nmwas www      www.naphet88.com                                                                                                    | +              |
| - K<br>                                                                                                    | Ramkhamhaeng University     ruaeth     PR Ramkhamhaeng University - Home   Facebook     facebook.com                                                          |                |
| - 0<br>                                                                                                    | ส่วนหัวและปู้กมาร์ก > เมื่อ >                                                                                                    |                |
|                                                                                                    |                                                                                                    |                |
| 🎝 Start 🥫 🥭 😟 🔅 💽 🖏 🚱                                                                                                    | EN X                                                                                                    | all 🔄 🕼 1:12 📃 |

ทำการแทรกลิงค์ที่ต้องการใส่ แล้วกดที่คำว่าใช้ ก็จะได้ลิงค์ที่ข้อความ (จะมีเส้นใต้ที่ข้อความนั้น)

## ทดสอบการแชร์ โดยหน้าที่ไม่ระบุตัวตน

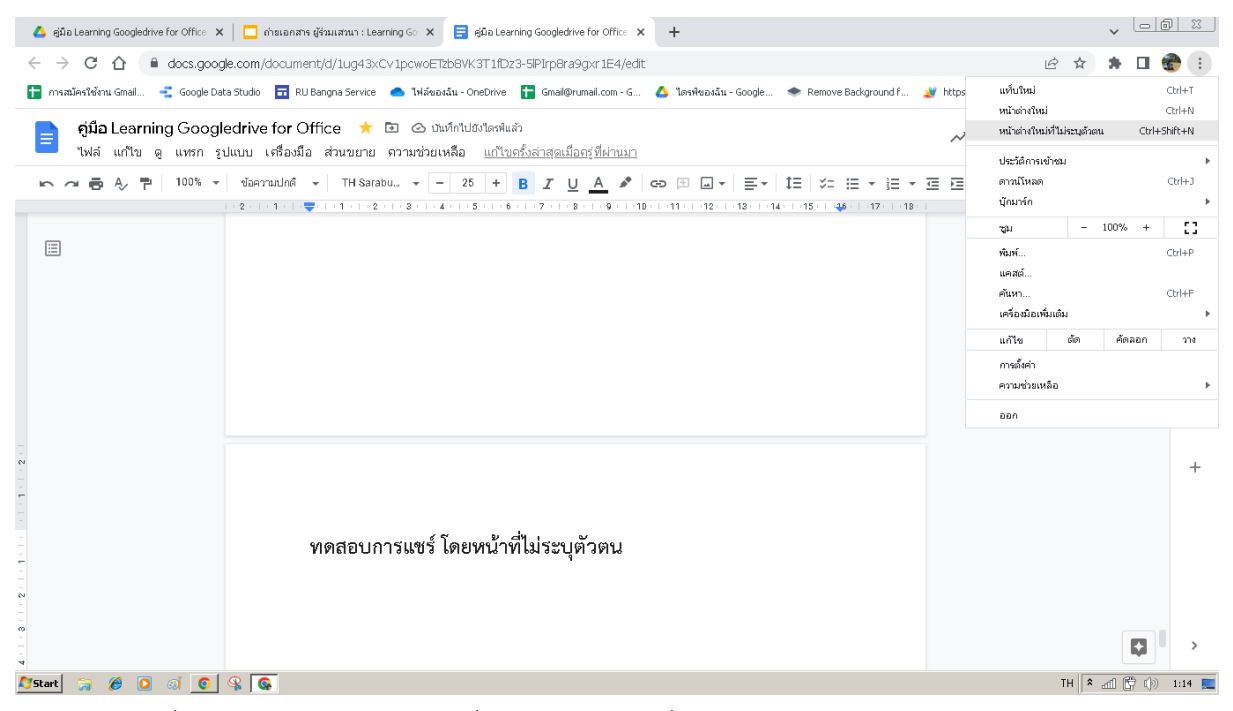

คลิกที่ปุ่มสามปุ่ม มุมบนขวามือเพื่อเลือก หน้าต่างที่ไม่ระบุตัวตน

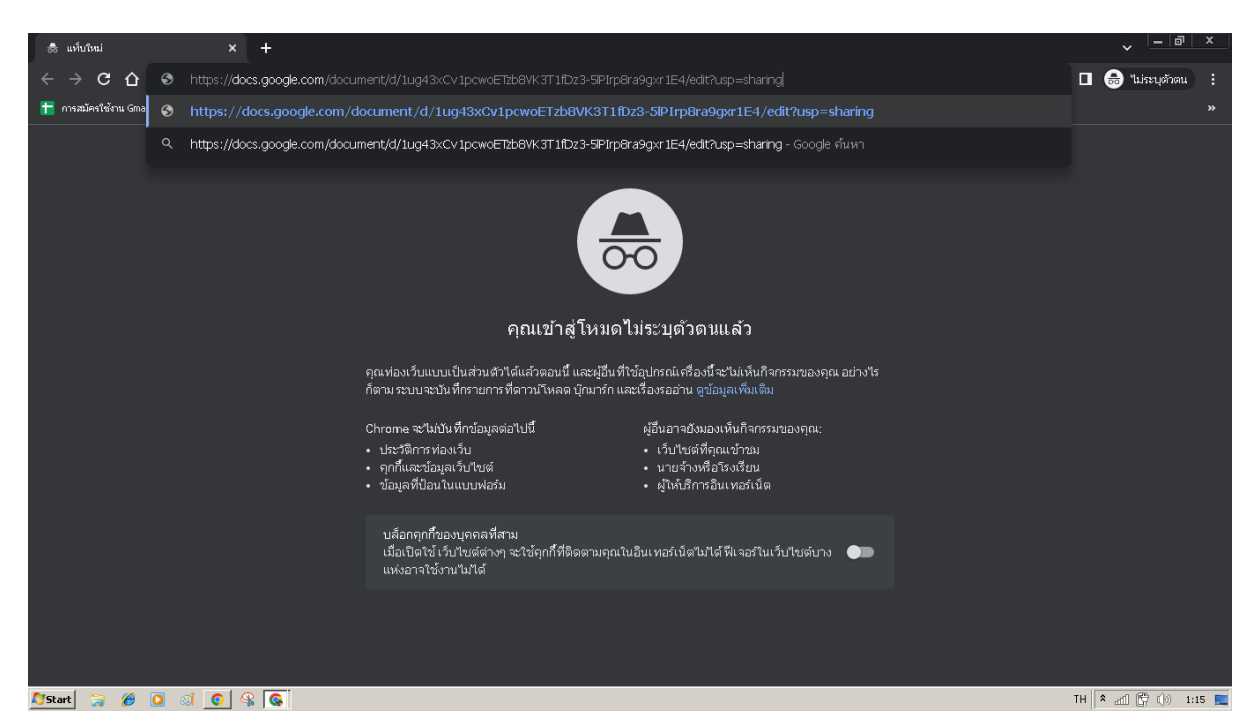

นำ link ที่จะทำการแชร์ วางบนแถบ browser เพื่อทดสอบการใช้งาน

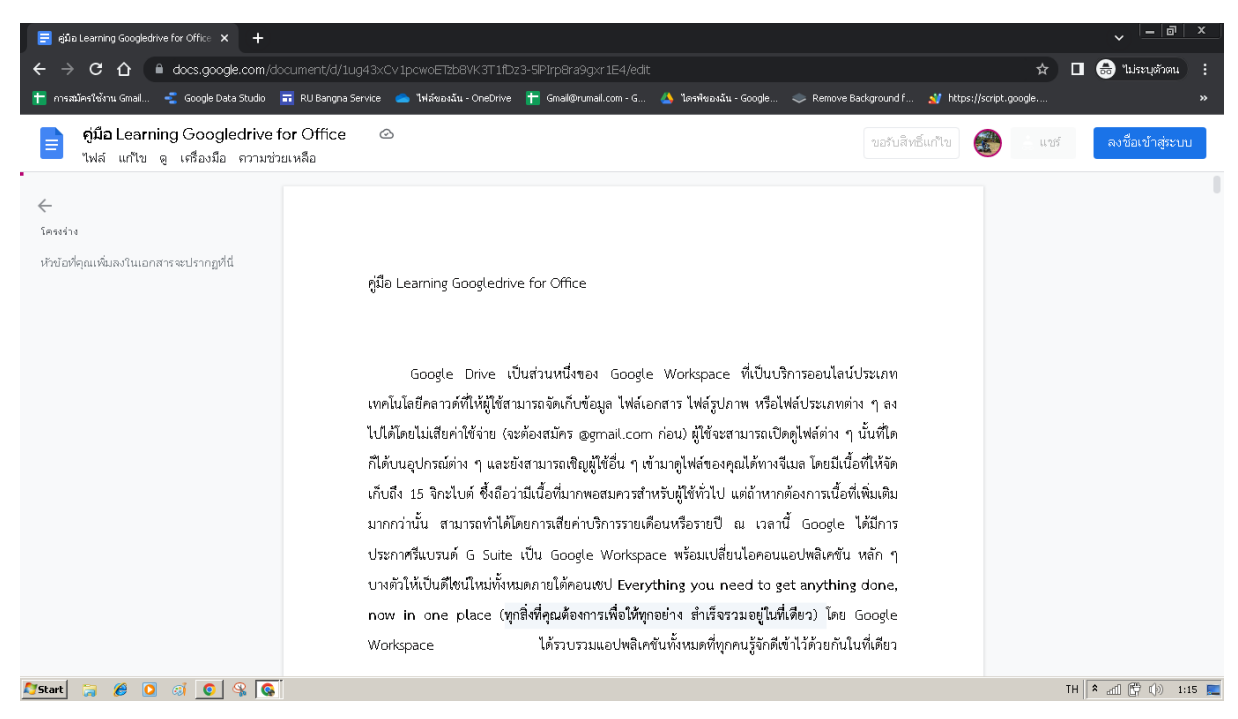

ตรวจสอบสถานะการแชร์ จากภาพ สถานะคือ ดูได้เพียงอย่างเดียว

#### ดาวน์โหลดเอกสาร

| E                                           | lir<br>ไห   | nk ใช้ในการจัด KM 🖈 G<br>ฟล์ แก้ไข ดู แทรก รูปแบบ                                                                                                    | D 🗠<br>เครื่องมือ ส่วนเสริม ความช่วยเหลือ                                                                                                    | <u>แก้ไขครั้งล่าสุดวัน ที่ 22 พฤศจิกายน</u>                                                                                                    |
|---------------------------------------------|-------------|----------------------------------------------------------------------------------------------------|----------------------------------------------------------------------------------------------------|----------------------------------------------------------------------------------------------------|
| 2 2                                         | -           | ใหม่ ▶<br>เปิด Ctrl+0<br>ทำสำเนา                                                                                                    | nã v Arial v − 11                                                                                                    | +       B       I       U       A       Image: Control of the state of the state of |
| -                                           | =           | อีเมล 🕨                                                                                                    |                                                                                                    |                                                                                                    |
| 10-1-9-1-8-1-7-1-6-1-5-1-4-1-3-1-2-1-1-1-1- | E<br>k<br>T | ดาวน์โหลด       ทาให้ใช้งานแบบออฟไลน์ได้       ประวิติเวอร์ชัน       เปลี่ยนชื่อ       ย้าย       เพิ่มทางสัดไปยังใดรฟ       ย้ายไปที่ถึงขยะ       ย้ายไปที่ถึงขยะ       เผยแพร่ไปยังเว็บ       รายละเอียดเอกสาร       ภาษา       การตั้งกำหน้ากระดาษ | Microsoft Word (.doex)<br>รูปแบบ OpenDocument (.odt)<br>รูปแบบ Rich Text (.rtf)<br>เอกสาร PDF (.pdf)<br>ข้อความธรรมดา (.txt)<br>หน้าเว็บ (.html, ซิป)<br>การเผยแพร่ EPUB (.epub) | prms.gle/18Ga51jSEjRD8wCU6<br>nv27q8hLQgZjR4V8<br>e-workspace-updates-th/what-google-workspace-can-do/<br>ย และวิธีใช้งาน :                                                                                                    |
| -                                           | i i         | 🗗 พิมพ์ Ctrl+P                                                                                                    |                                                                                                    |                                                                                                    |

เลือกที่ไฟล์ - ดาวน์โหลด – เลือกประเภทของไฟล์ที่ต้องการดาวน์โหลด

#### ตรวจสอบการแก้ไข

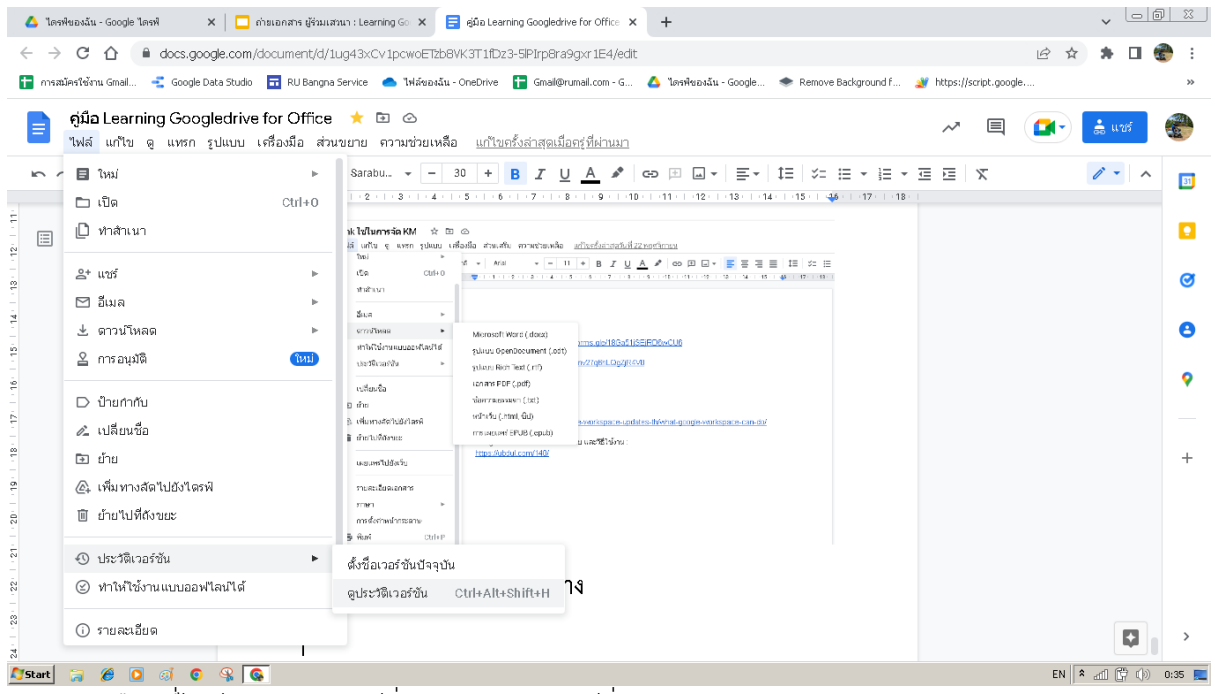

เลือกที่ไฟล์ - ประวัติเวอร์ชั่น – ดูประวัติเวอร์ชั่น

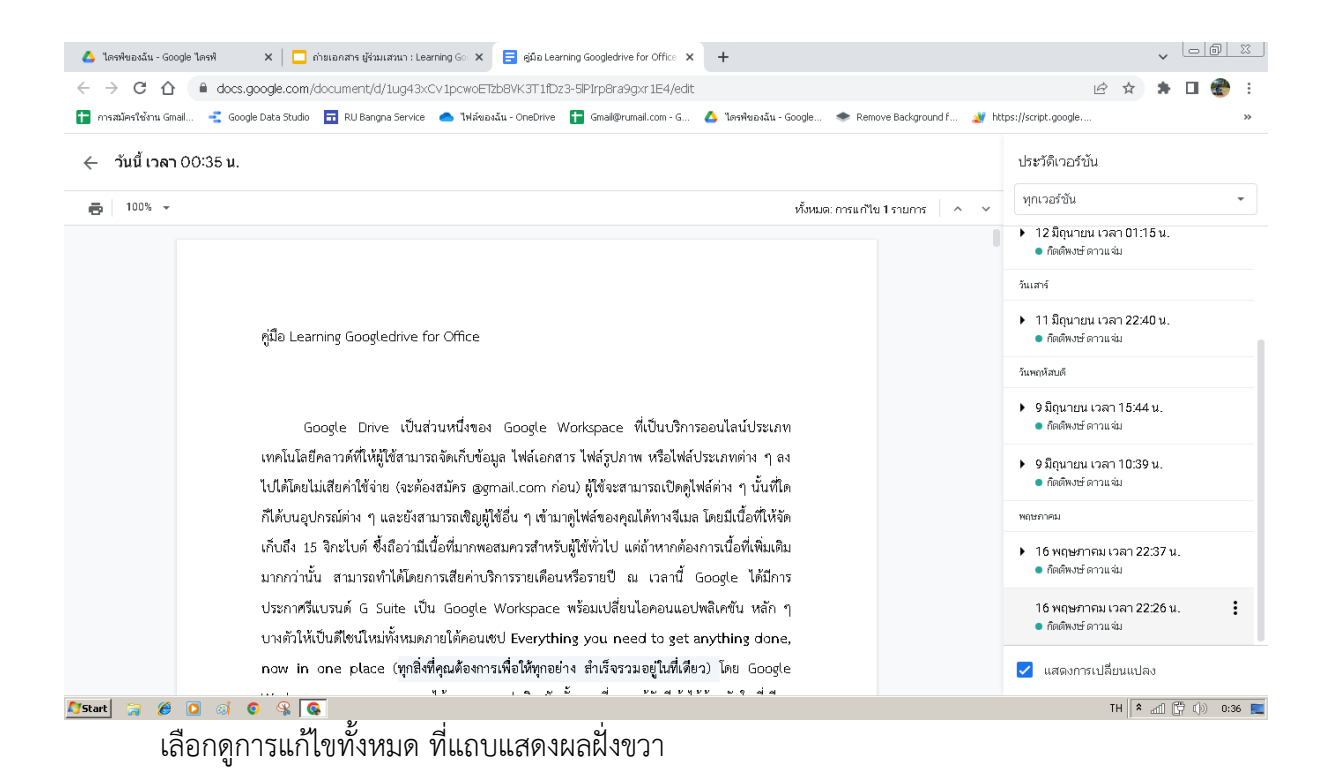

## Googlesheet

- เพิ่มแผ่นงาน
- เปลี่ยนสีแผ่นงาน
- ตรึงแถว
- จัดเรียงคอลัมน์
- ซ่อนแถว, ซ่อนคอลัมน์
- ไฮไลท์สี

#### ตัวอย่าง Googlesheet

| ÷  | → C (            | docs.google.com/sprea                             | dsheets/d/1wJ-W_S5x0IbAcH2wXikc1lvKI_n-IT       | Bz3UiH_9-m1s/edit#gid=7222275            | 44                            |                        | ☞ ☆     | 🕐 :          |
|----|------------------|---------------------------------------------------|-------------------------------------------------|------------------------------------------|-------------------------------|------------------------|---------|--------------|
|    | เอป 🕇 การ        | สมัครใช้งาน Gmail 📑 Google                        | e Data Studio 🛛 🖬 RU Bangna Service 🛛 💧 ไฟล์ของ | เฉ้น - OneDrive 🚦 Gmail@rumail.com       | า 💧 ใดรพีของฉัน - Googl 🐟     | Remove Backgroun       | » 🗄     | เรื่องรออ่าน |
| ⊞  | การสม<br>ไฟล์ เ  | มั <b>ครใช้งาน</b> Email 🖄<br>แก้ไขดู แทรก รูปแบบ | 🗈 🕝<br>ข้อมูล เครื่องมือ ส่วนขยาย ความช่วยเหลือ | <u>แก้ไขครั้งล่าสุดเมือครู่ที่ผ่านมา</u> |                               |                        | 🔒 แชร์  |              |
| k  | - ~ <del>6</del> | 🏲 100% 🕶 B %                                      | .0 .00 123 ซ ค่าเริ่มต้น (A ซ 11 ซ              | B I S A S E EE                           | -   ≡ - ± - H - ≫ -   c       | ⋻⋣⊪⋎∊∑∊                |         | ^            |
| G4 | Ŧ                | fx                                                |                                                 |                                          |                               |                        |         |              |
|    | A                | В                                                 | С                                               | D                                        | E                             | F                      | G       | Н            |
| 8  | 7                | นางทิพวัลย์ วงษธัญกรณ์                            | เจ้าหน้าที่บริหารงานทั่วไปข้านาญการ             | งานธุรการ 👻                              | tippawan.w@rumail.ru.ac.th    | won_tippawan@ru.ac.th  |         |              |
| 9  | 8                | น.ส.อุษา ช้างขนุน                                 | นักวิชาการเงินและบัญชีชำนาญการ                  | งานธุรการ 👻                              | usa.ch@rumail.ru.ac.th        | cha_usa@ru.ac.th       |         |              |
| 10 | 9                | นางรัชนี อิ่มลอย                                  | เจ้าหน้าที่บริหารงานทั่วไปข้านาญการ             | งานธุรการ 👻                              | ratchanee.l@rumail.ru.ac.th   | iml_ratchanee@ru.ac.th |         |              |
| 11 | 10               | น.ส.พุทธชาติ บุญคล่อง                             | นักวิชาการพัสดุปฏิบัติการ                       | งานธุรการ 👻                              | puthachat.b@rumail.ru.ac.th   | puthachat@ru.ac.th     |         |              |
| 12 | 11               | น.ส.มณฑา ธรรมจริยาวัฒน์                           | นักวิเคราะห์นโยบายและแผนปฏิบัติการ              | งานธุรการ 👻                              | montha.t@rumail.ru.ac.th      | Tmontha@ru.ac.th       |         |              |
| 13 | 12               | น.ส.ยุวรรณดา พรประสิทธินั                         | เจ้าหน้าที่บริหารงานทั่วไปปฏิบัติการ            | งานธุรการ 👻                              | yuwanda.p@rumail.ru.ac.th     | yuwanda_p@ru.ac.th     |         |              |
| 14 | 13               | นายสุรเอส วงค์ใหญ่                                | เจ้าหน้าที่บริหารงานทั่วไปปฏิบัติการ            | งานธุรการ 👻                              | suraas.w@rumail.ru.ac.th      | suraas@ru.ac.th        |         |              |
| 15 | 14               | น.ส.ปาริฉัตร สละทาน                               | นักวิชาการศึกษาปฏิบัติการ                       | งานธุรการ 👻                              | parichat.s@rumail.ru.ac.th    | parichat_s@ru.ac.th    |         |              |
| 16 | 15               | น.ส.นุจนารถ เงินฉาย                               | นักวิชาการเงินและบัญชีปฏิบัติการ                | งานธุรการ 👻                              | missnujanart@rumail.ru.ac.th  | nujanart@ru.ac.th      |         |              |
| 17 | 16               | น.ส.อารีญา จันทมาศ                                | นักวิชาการพัสดุปฏิบัติการ                       | งานธุรการ 👻                              | areeya.c@rumail.ru.ac.th      | areeya_c@ru.ac.th      |         |              |
| 18 | 17               | น.ส.ภาวินี จันทร์มณี                              | นักวิชาการเงินและบัญชีปฏิบัติการ                | งานธุรการ 👻                              | pawinee.c@rumail.ru.ac.th     | pawinee_c@ru.ac.th     |         |              |
| 19 | 18               | นายอิทธิพัทธ์ ประเสริฐศรี                         | บุคลากรปฏิบัติการ                               | งานธุรการ 👻                              | ittipat@rumail.ru.ac.th       | ittipat@ru.ac.th       |         |              |
| 20 | 19               | นายกิตติพงษ์ ดาวแจ่ม                              | นักวิชาการศึกษาปฏิบัติการ                       | งานธุรการ 👻                              | kittipong@rumail.ru.ac.th     | kittipong@ru.ac.th     |         |              |
| 21 | 20               | น.ส.เพราพิลาศ สุขเกษม                             | นักวิเคราะห์นโยบายและแผนปฏิบัติการ              | งานธุรการ 👻                              | praopilart.s@rumail.ru.ac.th  | praopilart@ru.ac.th    |         |              |
| 22 | 21               | นางณัฐภัสสร เลาคา                                 | พนักงานบริการเอกสารทั่วไป                       | งานธุรการ 👻                              | natpatsorn.la@rumail.ru.ac.th | natpatsorn@ru.ac.th    |         |              |
| 23 | 22               | น.ส.กวิสรา ระดาสาร                                | ผู้ปฏิบัติงานบริหารปฏิบัติงาน                   | งานธุรการ 👻                              | kavisara@rumail.ru.ac.th      | kavisara@ru.ac.th      |         |              |
| 24 | 23               | น.ส.ฐิติมา บัวเลิศ                                | พนักงานสถานที่                                  | งานธุรการ 👻                              | thitima.b@rumail.ru.ac.th     | thitima_b@ru.ac.th     |         |              |
|    | + ≣              | Email บุคลากรวข. 🔻                                | Email บุคลากรวข. ตามสำดับตำแหน่ง 👻              |                                          |                               |                        | 🚺 สำรวจ | <<br><       |

## เพิ่มแผ่นงาน

| 4             | โดรพีของฉัน - Google ไดรพี่ 🗙                                | 📘 รายชื่อผู้เข้าร่วมกิจกรรม KM Learnin 🗙 📃 ถ่า:                         | แอกสาร ผู้ร่วมเสวนา              | : Learning $\in \mathbf{X}$ | 📑 คู่มือ Le    | arning Googledrive | e for Offic 🗙 📔 Ġ i ea                        | วล้ม - คันหาด้วย Goog | jle ×                | + ~      |            |
|---------------|--------------------------------------------------------------|-------------------------------------------------------------------------|----------------------------------|-----------------------------|----------------|--------------------|-----------------------------------------------|-----------------------|----------------------|----------|------------|
| ~             | → C ☆ a docs.google.                                         | com/spreadsheets/d/10WbxJkJXsXNB1fxM                                    | 1ZdYr0Qb-Z0×                     | xEy_g12lt0t                 | SCWGo/edit#    | ¢gid=0             |                                               |                       |                      | ፼ ☆ 🛊    | 🗆 🏀 :      |
| <b>t</b> 6    | ารสมัครใช้งาน Gmail 📑 Google Data S                          | Studio 📅 RU Bangna Service 👝 ไฟล์ของฉัน -                               | OneDrive 🚹 G                     | mail@rumail.com             | -G 🛆 ได        | รพิของฉัน - Google | 🔹 Remove Back                                 | ground f 🏄 ht         | tps://script.google. |          | *          |
|               | <b>รายชื่อผู้เข้าร่วมกิจกรรมไ</b><br>ไฟล์ แก้ไข ดู แทรก รูปแ | KM Learning Google Drive for Of<br>บบ ข้อมูล เครื่องมือ ส่วนขยาย ความช่ | ffice ☆ ⊡<br>วยเหลือ <u>แก้ไ</u> | D 🙆<br>บครั้งล่าสุดเมื่อ    | เครู่ที่ผ่านมา |                    |                                               |                       | ~ =                  | <b>1</b> | s 💮        |
| le:           | > ~ ⊕ ₽   100% - B                                           | % .0 .00 123 - TH Sarabu                                                | 18 <b>* B</b>                    | I S A                       | €. ⊞           | EE - Ξ-            | $\frac{+}{+}$ = $ \frac{+}{+}$ = $\sqrt{2}$ = | co 庄 📠                | γ - Σ-               |          | ^          |
| A1:02         |                                                              | กรรม KM Learning Google Drive for Office                                |                                  |                             |                |                    |                                               |                       |                      |          |            |
|               | A                                                            | В                                                                       | с                                | D                           | E 4            | ▶ G                | н                                             | I.                    | J                    | К        | L          |
| 1             | รายชื่อผู้เข้าร่วมกิจกร                                      | รม KM Learning Google Drive for O                                       | ffice                            |                             |                |                    |                                               |                       |                      |          |            |
| 3             | งานธุรการ                                                    | Email @rumail.ru.ac.th                                                  | สถานะ                            | I                           |                |                    |                                               |                       |                      |          |            |
| 4             | นางทีพวัลย์ วงษธัญกรณ์                                       | tippawan.w@rumail.ru.ac.th                                              | คุมสอบ                           |                             |                |                    |                                               |                       |                      |          |            |
| 5             | น.ส.อุษา ข้างขนุน                                            | usa.ch@rumail.ru.ac.th                                                  |                                  |                             |                |                    |                                               |                       |                      |          |            |
| 6             | นางรัชนี อื่มลอย                                             | ratchanee.l@rumail.ru.ac.th                                             | คุมสอบ                           |                             |                |                    |                                               |                       |                      |          |            |
| 7             | น.ส.ยุวรรณดา พรประสิทธินัยน์                                 | yuwanda.p@rumail.ru.ac.th                                               | คุมสอบ                           |                             |                |                    |                                               |                       |                      |          |            |
| 8             | นายสุรเอส วงค์ใหญ่                                           | suraas.w@rumail.ru.ac.th                                                |                                  |                             |                |                    |                                               |                       |                      |          |            |
| 9             | นายอิทธิพัทธ์ ประเสริฐศรี                                    | ittipat@rumail.ru.ac.th                                                 |                                  |                             |                |                    |                                               |                       |                      |          |            |
| 10            | น.ส.กวิสรา ระดาสาร                                           | kavisara.r@rumail.ru.ac.th                                              | คุมสอบ                           |                             |                |                    |                                               |                       |                      |          |            |
| 11            | งานอาคารฯ                                                    | Email @rumail.ru.ac.th                                                  |                                  |                             |                |                    |                                               |                       |                      |          |            |
| 12            | นายนาวิน ศรีใส                                               | navin.s@rumail.ru.ac.th                                                 |                                  |                             |                |                    |                                               |                       |                      |          |            |
| 13            | นางอรอนงค์ วงศวีเคราะห์                                      | onanong.w@rumail.ru.ac.th                                               |                                  | กรรมการ                     |                |                    |                                               |                       |                      |          |            |
| 14            | นายณัฐพล เลาคา                                               | nattapon.l@rumail.ru.ac.th                                              |                                  |                             |                |                    |                                               |                       |                      |          | *          |
| เพริ          | แต่นงาน                                                      | Email Onimail no as th                                                  | 1                                |                             |                |                    |                                               |                       |                      |          |            |
|               | + 📕 ชีต1 -                                                   |                                                                         |                                  |                             |                |                    |                                               |                       |                      | 📮 á      | 1529 K     |
| <b>Ø</b> Star |                                                              |                                                                         |                                  |                             |                | ي يو               |                                               |                       |                      | EN 🕯 📶 🕻 | / 🕼 0:49 📃 |

กดเครื่องหมาย + เพื่อทำการเพิ่มแผ่นงาน และทำการตั้งชื่อ

| เบถยนถแผนหาเห |
|---------------|
|---------------|

| 💧 ไดรพิของฉัน - Google ไดรพิ 🛛 🗙 🚹 รายชื่อผู้เข้าร่วมกิจกรรม KM Lear                                                                                                    | nin: 🗙 🔲 ถ่ายเอกสาร ผู้ร่วมเสวนา : L | Learning 🔍 ╞ คู่มือ Le | arning Googledrive for Offi 🗙 🛛 G | คอล้ม - ค้นหาด้วย Google 🛛 🗙    | + ~               |  |  |  |  |  |  |  |  |
|----------------------------------------------------------------------------------------------------|--------------------------------------|------------------------|-----------------------------------|---------------------------------|-------------------|--|--|--|--|--|--|--|--|
| ← → C ☆ 🔒 docs.google.com/spreadsheets/d/10Wb                                                                                                    | ×JKJXsXNB1fxMZdYrOQb-ZO××E           | Ey_g12lt0tBCWGo/edit#  | ≠gid=0                            |                                 | 🖻 🖈 🖬 🍘 :         |  |  |  |  |  |  |  |  |
| 音 การสมัครใช้งาน Gmail 📑 Google Data Studio 🛛 🖬 RU Bangna Service                                                                                                    | 📤 ไฟล์ของฉัน - OneDrive  🚹 Gmai      | il@rumail.com - G 💧 ്ത | รพิของฉัน - Google 🔹 Remove Ba    | ckground f 🎯 https://script.goo | ogle »            |  |  |  |  |  |  |  |  |
| ายชื่อผู้เข้าร่วมกิจกรรม KM Learning Google Drive for Office 🖈 🗈 🗠 📈 🗐 🚱 🖉 เพรก รูปแบบ ข้อมูล เครื่องมือ ส่วนขยาย ความช่วยเหลือ <u>แก้ไขครั้งล่าสุดเมื่อครู่ที่ผ่านมา</u> |                                      |                        |                                   |                                 |                   |  |  |  |  |  |  |  |  |
| C □ ● 〒 100% ▼ 8 % 0, 00, 123▼ THSarabu▼ 18 ▼ B I ⊕ I ⊕ I ⊕ I ⊕ I ⊕ ▼ Ξ ▼ ÷ ▼ ├ ▼ ♡ ▼ G⊃ 田 田 マ ▼ Σ ▼                                                                      |                                      |                        |                                   |                                 |                   |  |  |  |  |  |  |  |  |
| A1:C2 - ∫x   รายชื่อผู้เข้าร่วมกิจกา                                                                                                    |                                      |                        |                                   |                                 |                   |  |  |  |  |  |  |  |  |
| A () ()                                                                                                    | с                                    | D E I                  | ▶ G H                             | l J                             | K L               |  |  |  |  |  |  |  |  |
| 1<br>2 รายชื่อผู้เข้าร่วมกิจกรรม                                                                                                    | >ffice                               |                        |                                   |                                 |                   |  |  |  |  |  |  |  |  |
| 3 งานธุรการ                                                                                                    | สถานะ                                |                        |                                   |                                 |                   |  |  |  |  |  |  |  |  |
| 4 นางทีพวัล                                                                                                    | คุมสอบ                               |                        |                                   |                                 |                   |  |  |  |  |  |  |  |  |
| 5 น.ส.อุษา น                                                                                                    |                                      |                        |                                   |                                 |                   |  |  |  |  |  |  |  |  |
| 6 นางรัชนี อื่                                                                                                    | คุมสอบ                               |                        |                                   |                                 |                   |  |  |  |  |  |  |  |  |
| 7 น.ส.ยุวรรถ                                                                                                    | คุมสอบ                               |                        |                                   |                                 |                   |  |  |  |  |  |  |  |  |
| 8 นายสุรเอส<br>เปลี่ยนชื่อ<br>มายสุรเอส                                                                                                    |                                      |                        |                                   |                                 |                   |  |  |  |  |  |  |  |  |
| 9 นายอิทธิพั เปลี่ยนสี X                                                                                                    |                                      |                        |                                   |                                 |                   |  |  |  |  |  |  |  |  |
| 10 น.ส.กวิสรา ป้องกันแผ่นงาน avisara.r@rumail.ru.ac                                                                                                    | .th คุมสอบ                           |                        |                                   |                                 |                   |  |  |  |  |  |  |  |  |
| 11 ข่อนแผ่นงาน Email@rumail.r                                                                                                    | u.ac.th                              |                        |                                   |                                 |                   |  |  |  |  |  |  |  |  |
| 12 นายนาวิน ดูความคิดเห็น avin.s@rumail.ru.ac.tt                                                                                                    | 1                                    |                        |                                   |                                 |                   |  |  |  |  |  |  |  |  |
| 13 นางอรอนง nanong.w@rumail.ru.a                                                                                                    | c.th. F                              | ารรมการ                |                                   |                                 |                   |  |  |  |  |  |  |  |  |
| <sup>14</sup> นายณัฐพร attapon.l@rumail.ru.ac                                                                                                    | .th                                  |                        |                                   |                                 |                   |  |  |  |  |  |  |  |  |
| 15 เลือนไปทางช้าย โพวะไ @พ.พวะไร                                                                                                    | · ~~ **                              |                        |                                   |                                 | 4 5               |  |  |  |  |  |  |  |  |
| + 🗏 ขีต1 -                                                                                                    |                                      |                        |                                   |                                 | 📢 बीड्यून <       |  |  |  |  |  |  |  |  |
| 🎝 Start 🍃 🏉 🖸 🦪 💿 👒 💽                                                                                                    |                                      |                        |                                   |                                 | TH 🗙 📶 🛱 🎲 0:49 📃 |  |  |  |  |  |  |  |  |

คลิกขวาที่แผ่นงานที่ต้องการและเลือกที่เปลี่ยนสี

#### ตรึงแถว

| ۵             | ไดรพืชองฉัน - Google ไดรพื่ 🗙 🗙                        | 🕇 รายชื่อผู้เข้าร่วมกิจกรรม KM Learnin 🗙                     | 🗖 ก่ายเลกสาร ผู้รับแสงนา : Learning 🗆 X 🛛 📑 สู่มัล Learning Googledrive for Off 🛛 X 🗍 G คลลัม - คันหาด้วย Google 🛛 X 📔 🕂 🗸 |              |
|---------------|--------------------------------------------------------|--------------------------------------------------------------|----------------------------------------------------------------------------------------------------|--------------|
| $\leftarrow$  | → C ① ê docs.google.                                   | .com/spreadsheets/d/10WbxJKJXsX                              | NB 1fxMZdYrOQb-ZOxxEy_g12lt0tBCWGo/edit.#gid=0 🖻 🙀                                                                         | 🗆 🏀 i        |
| tt e          | การสมัครใช้งาน Gmail 📑 Google Data :                   | Studio 📅 RU Bangna Service 🌰 ไฟล์                            | ของฉัน - OneDrive  盲 Gmail@rumail.com - G 💧 ไดรพัพองฉัน - Google 🗇 Remove Background f 谢 https://script.google             | **           |
|               | รายชื่อผู้เข้าร่วมกิจกรรม<br>ไฟล์ แก้ไข ดู แทรก รูปแ   | KM Learning Google Drive 1<br>เบบ ข้อมูล เครื่องมือ ส่วนขยาย | for Office 🛧 🗈 🖒<br>กามช่วยเหลือ แก้ไขตรั้งล่าสุดเมื่อสรู่ที่ผ่านมา                                                        | urasi        |
| le:           | 🗠 🛥 🖶 🏲 💿 แสดง                                         | Þ                                                            | ▼ 18 ▼ B I ⊕ A ⊕ ⊞ ⊞ ▼ ≡ + ÷ + ŀ + ♡ + G⊃ ⊞ iii ∀ + Σ +                                                                    | ^            |
| 1:2           | - <i>f</i> x   ⊞ ตรีง                                  | •                                                            | "ນໄດ້ຮັ້ນແດວ                                                                                                    |              |
| 1             |                                                        | × •                                                          | 1 LLD2 LLD2 LLD2 LLD2 LLD2 LLD2 LLD2 LLD                                                                                   | L            |
| 2             | รายซีร                                                 | โถูกซ่อน 🕨                                                   | 2 uno                                                                                                    |              |
| 3             | งานธุ                                                  |                                                              | านถึงแกวา                                                                                                    |              |
| 4             | นางที่พวัลย์ วงะ ⊕ีชม<br>น.ส.อษา ข้างขน [] เดิ่มหน้าจอ |                                                              | <sup>1</sup> ไม่ตรึงกอสังน์                                                                                                |              |
| 6             | นางรัชนี อื่มลอย                                       | ratchanee.l@rumail.ru.sc.th                                  | 1 คอสัมน์                                                                                                    |              |
| 7             | น.ส.ยุวรรณดา พรประสิทธินัยน์                           | yuwanda.p@rumail.ru.ac.th                                    | 2 กอลัมน์                                                                                                    |              |
| 8             | นายสุรเอส วงค์ใหญ่                                     | suraas.w@rumail.ru.ac.th 🔉                                   | จนถึงคอสัมน์ A                                                                                                    |              |
| 9             | นายอิทธิพัทธ์ ประเสริฐศรี                              | ittipat@rumail.ru.ac.th                                      |                                                                                                    |              |
| 10            | น.ส.กวิสรา ระดาสาร                                     | kavisara.r@rumail.ru.ac.th                                   | คุมสอบ                                                                                                    |              |
| 11            | งานอาคารฯ                                              | Email @rumail.ru.ac.th                                       |                                                                                                    |              |
| 12            | นายนาวิน ศรีใส                                         | navin.s@rumail.ru.ac.th                                      |                                                                                                    |              |
| 13            | นางอรอนงค์ วงศวีเคราะห์                                | onanong.w@rumail.ru.ac.th                                    | กรรมการ                                                                                                    |              |
| 14            | นายณัฐพล เลาคา                                         | nattapon.l@rumail.ru.ac.th                                   |                                                                                                    | A            |
| 15            | 101180 005H                                            | Email @rumail.ru.aa.th                                       |                                                                                                    | 4 b          |
|               | + ≣ ชีต1 -                                             |                                                              | $\backslash$                                                                                                    | <b>Q</b> <   |
| <b>Ø</b> Star | t 🍃 🏉 🖸 🐗 🍳                                            |                                                              | Па А НТ                                                                                                    | 🛱 (þ) 0:50 📃 |
|               | 4                                                      | a c d a                                                      |                                                                                                    | ,            |

เลือกคลุมแถว/คอลัมน์ ที่ต้องการ เลือกที่คำสั่ง ดู – ตรึง และทำการลือกการตรึงแถวตามที่ต้องการ

#### จัดเรียงคอลัมน์

| ۵.            | โดรพิของฉัน - Google โดรพี 🛛 🗙                         | 📄 รายชื่อผู้เข้าร่วมกิจก         | กรรม KM Learnin ( 🗙 🛄 ถ่ายเอก                      | กสาร ผู้ร่วมเสวนา : Learning ( 🗙             | 📑 คู่มือ Learning G | oogledrive for Offi 🗙                                         | G คอล้ม-ค้นห      | ด้วย Google   | ×               | + ~       | 06         |            |
|---------------|--------------------------------------------------------|----------------------------------|----------------------------------------------------|----------------------------------------------|---------------------|---------------------------------------------------------------|-------------------|---------------|-----------------|-----------|------------|------------|
| ÷             | → C A                                                  | com/spreadsheet                  | s/d/10WbxJKJXsXNB1fxMZd                            | dYrOQb-ZOxxEy_g12lt0tBC                      | :WGo/edit#gid=0     |                                                               |                   |               |                 | ፼ ☆ 🗯     | - 🗆 🔮      | <b>b</b> : |
| <b>t</b> n    | ารสมัครใช้งาน Gmail 📑 Google Data S                    | študio 📅 RU Bang                 | na Service 🛛 ไฟล์ของฉัน - One                      | Drive 🚹 Gmail@rumail.com - G                 | 5 🛆 ไดรพิของฉัง     | - Google 🔹 Re                                                 | move Background f | 🏄 https:,     | //script.google |           |            | ~          |
|               | รายชื่อผู้เข้าร่วมกิจกรรม I<br>ไฟล์ แก้ไข ดู แทรก รูปแ | KM Learning (<br>บบ ข้อมูล เครือ | Google Drive for Offic<br>องมือ ส่วนขยาย ความช่วยเ | ce ☆ 🗈 ⊘<br>เหลือ <u>แก้ไขล่าสุด2นาทีที่</u> | ผ่านมา              |                                                               |                   | ~*            |                 | <b>2</b>  | แซร์       |            |
| kr            | > ~ ₩ ₽   100% - B                                     | % .0 <u>_</u> .0 <u>0</u> 123    |                                                    |                                              | ♦. ⊞ 53 +           | $\equiv \cdot \cdot \frac{+}{+} \cdot \cdot \mid \frac{1}{+}$ | • 🕅 • 🕞 🖡         | 9 <u>11</u> 7 | -Σ-             |           |            | ^          |
| B:B           | → fx   รายชื่อผู้เข้าร่วมกิจ                           | กรรม KM Learning                 | 🗶 ពីព                                              | CtrI+X                                       |                     |                                                               |                   |               |                 |           |            |            |
|               | A                                                      |                                  | 🔲 ตัดลอก                                           | Ctrl+C                                       | E ()                | G                                                             | н                 | 1             | J               | к         |            | L          |
| 1             | รายชื่อผู้เข้าร่วมกิจกระ                               | au KM Learnin                    | 📋 วาง                                              | Ctrl+V                                       |                     |                                                               |                   |               |                 |           |            |            |
| 2             | 1000000 1230110112                                     |                                  | 📋 วางแบบพีเศษ                                      | Þ                                            |                     |                                                               |                   |               |                 |           |            |            |
| 3             | งานธุรการ                                              | Email (                          |                                                    |                                              |                     |                                                               |                   |               |                 |           |            |            |
| 4             | นางทีพวัลย์ วงษธัญกรณ์                                 | tippawan.w@n                     | + แทรกใดอล้มน์ทางช่าย                              | 8                                            |                     |                                                               |                   |               |                 |           |            |            |
| 5             | น.ส.อุษา ข้างขนุน                                      | usa.ch@rumai                     | + แทรกใดอล้มน์ทางขวา                               | 1 I                                          |                     |                                                               |                   |               |                 |           |            |            |
| 6             | นางรัชนี อิ่มลอย                                       | ratchanee.l@ru                   | 🔟 ลบคอลัมน์                                        |                                              |                     |                                                               |                   |               |                 |           |            |            |
| 7             | น.ส.ยุวรรณดา พรประสิทธินัยน์                           | yuwanda.p@rl                     | × ล้างคอลัมน์                                      |                                              |                     |                                                               |                   |               |                 |           |            |            |
| 8             | นายสุรเอส วงค์ใหญ่                                     | suraas.w@rum                     | 🕲 ช่อนคอล้มน์                                      |                                              |                     |                                                               |                   |               |                 |           |            |            |
| 9             | นายอิทธิพัทธ์ ประเสริฐศรี                              | ittipat@rumail.                  | 🗔 ปรับขนาดคอล้มน์                                  |                                              |                     |                                                               |                   |               |                 |           |            |            |
| 10            | น.ส.กวิสรา ระดาสาร                                     | kavisara.r@rur                   |                                                    |                                              |                     |                                                               |                   |               |                 |           |            |            |
| 11            | งานอาคารฯ                                              | Email (                          | Aู้Z จัดเรียงแผ่นงาน A ถึง Z                       | 4                                            |                     |                                                               |                   |               |                 |           |            |            |
| 12            | นายนาวิน ศรีใส                                         | navin.s@ruma                     | zุ๊A จัดเรียงแผ่นงาน Z ถึง A                       |                                              |                     |                                                               |                   |               |                 |           |            |            |
| 13            | นางอรอนงค์ วงศวีเคราะห์                                | onanong.w@ru                     | C1                                                 | l                                            |                     |                                                               |                   |               |                 |           |            |            |
| 14            | นายณัฐพล เลาคา                                         | nattapon.l@rur                   | และการสุดคลาม สุด<br>                              | 1.12                                         |                     |                                                               |                   |               |                 |           |            | *          |
| 15            |                                                        | Email                            | 🕫 การตรวจสอบข้อมูล                                 |                                              |                     |                                                               |                   |               |                 |           |            | v          |
|               | + ≣ ชีต1 -                                             |                                  | Q สถิติของคอลัมน์ O แปลงเป็นซึ่งได้อา              |                                              |                     |                                                               |                   |               |                 | ≴າແວນ: 37 |            | <          |
| <b>A</b> Star | t 🧊 🏉 🖸 🦪 🤤                                            |                                  |                                                    |                                              |                     |                                                               |                   |               |                 | TH 🕯 📶    | (†)<br>(†) | 0:51 📃     |

เลือกคอลัมน์ที่ต้องการจัดเรียง และทำการคลิกขวา เลือกจัดเรียงคอลัมน์ตามที่ต้องการ

#### ซ่อนแถว / ซ่อนคอลัมน์

| 4      | ไดรพืชองฉัน - Google ไดรพื 🛛 🗙                         | 🕇 รายชื่อผู้เข้าร่วมกิจกรรม KM Learnin; 🗙 🔲 ก่า                        | ขเอกสาร ผู้ร่วมเสวนา               | : Learning $\in \mathbf{X}$ |         | คู่มือ Learr | ning Googledi        | rive for O    | ffi ×   | G คอล้     | ุ่ม - คันหาดัว | s Google | ×              | +   |          | ~    | - 6 | 23         |
|--------|--------------------------------------------------------|------------------------------------------------------------------------|------------------------------------|-----------------------------|---------|--------------|----------------------|---------------|---------|------------|----------------|----------|----------------|-----|----------|------|-----|------------|
| ÷      | → C ☆ A docs.google.                                   | com/spreadsheets/d/10Wbx3K3XsXNB1fxf                                   | /IZdYrOQb-ZOX                      | ×Ey_g12lt0tf                | BCWG    | Go/edit#g    | id=0                 |               |         |            |                |          |                | Ŕ   | ☆        | *    | 0 🧃 | <b>B</b> E |
|        | กรสมัครใช้งาน Gmail 📑 Google Data S                    | Studio 🛛 🖬 RU Bangna Service 🥚 ไฟล์ของฉัน -                            | OneDrive 🚹 Gr                      | mail@rumail.com             | - G     | 🛆 ไดรพี      | ของฉัน - Goc         | gle 🛪         | Remo    | ve Backgri | ound f         | 🏄 https  | ://script.goog | jle |          |      |     | ~          |
|        | รายชื่อผู้เข้าร่วมกิจกรรม I<br>ไฟล์ แก้ไข ดู แทรก รูปแ | KM Learning Google Drive for O<br>บบ ข้อมูล เครื่องมือ ส่วนขยาย ความข่ | ffice ☆ ⊡<br>วยเหลือ <u>แก้ไ</u> * | ] 🙆<br>บล่าสุด 3 นาที       | ที่ผ่าน | เมา          |                      |               |         |            |                | ~        |                |     |          | ᆂ แข | ź   |            |
| k      | > ~ ➡ ₱   100% - B                                     | % .0 .0 123 - ค่าเริ่มต้น (Ar 1                                        | 12 - B                             | I S A                       | Ŷ.      | H 23         | ; <b>.</b>   Ξ       | + <u>↓</u> •  | r  ⊹ +  | ₽          | ⊕ ∄            | њY       | -Σ-            |     |          |      |     | ^          |
| 3:4    | → fx   งานธุรการ                                       |                                                                        |                                    |                             |         |              |                      |               |         |            |                |          |                |     |          |      |     |            |
|        | A                                                      | В                                                                      | C                                  | D                           |         | E 4          | G                    |               | Н       |            | - I            |          | J              |     | К        |      |     | L          |
| 1      | รายชื่อผู้เข้าร่วมกิจกร                                | รม KM Learning Google Drive for O                                      | ffice                              |                             |         | <b>X</b> ตัด |                      |               |         |            | Ctrl+X         |          |                |     |          |      |     |            |
| 3      | งานธุรการ                                              | Email @rumail.ru.ac.th                                                 | สถานะ                              |                             |         | 🛛 กัดเ       | งอก                  |               |         |            | Ctrl+C         |          |                |     |          |      |     |            |
| 4      | นางทีพวัลย์ วงษธัญกรณ์                                 | tippawan.w@rumail.ru.ac.th                                             | คุมสอบ                             |                             |         | 📋 ວານ        |                      |               |         |            | Ctrl+V         |          |                |     |          |      |     |            |
| 5      | น.ส.อุษา ข้างขนุน                                      | usa.ch@rumail.ru.ac.th                                                 |                                    |                             |         | 🗂 วาง        | แบบพิเศษ             | ٢             |         |            | ►              |          |                |     |          |      |     |            |
| 6      | นางรัชนี อื่มลอย                                       | ratchanee.l@rumail.ru.ac.th                                            | คุมสอบ                             |                             |         | + uv:        | ก 2 แถวด้            | ้านบน         |         |            |                |          |                |     |          |      |     |            |
| 7      | น.ส.ยุวรรณดา พรประสิทธินัยน์                           | yuwanda.p@rumail.ru.ac.th                                              | คุมสอบ                             |                             |         | +            | ก 2 แถวด้            | านล่าง        |         |            |                |          |                |     |          |      |     |            |
| 8      | นายสุรเอส วงค์ใหญ่                                     | suraas.w@rumail.ru.ac.th                                               |                                    |                             |         | ພື້ອນ        | 1003-4               |               |         |            |                |          |                |     |          |      |     |            |
| 9      | นายอิทธิพัทธ์ ประเสริฐศรี                              | ittipat@rumail.ru.ac.th                                                |                                    |                             |         | ~ ~          |                      |               |         |            |                |          |                |     |          |      |     |            |
| 10     | น.ส.กวิสรา ระดาสาร                                     | kavisara.r@rumail.ru.ac.th                                             | คุมสอบ                             |                             |         | ~ ~ ~ ~      | 11113-4              |               |         |            |                |          |                |     |          |      |     |            |
| 11     | งานอาคารฯ                                              | Email @rumail.ru.ac.th                                                 |                                    |                             |         | ©ุฃอา<br>    | 1ແຄວ 3 - 4           |               |         |            |                |          |                |     |          |      |     |            |
| 12     | นายนาวิน ศรีใส                                         | navin.s@rumail.ru.ac.th                                                |                                    |                             |         | ⊡ ປາັນ       | .ขนาดแถว             | 3-4           |         |            |                |          |                |     |          |      |     |            |
| 13     | นางอรอนงค์ วงศวีเคราะห์                                | onanong.w@rumail.ru.ac.th                                              |                                    | กรรมการ                     |         | ជា 🛱         | จัดรูปแบบ            | ตามเงื่อ      | นไข     |            |                |          |                |     |          |      |     |            |
| 14     | นายณัฐพล เลาคา                                         | nattapon.l@rumail.ru.ac.th                                             |                                    |                             |         | E nns        | ตรวจสอบ <sup>.</sup> | ข้อมูล        |         |            |                |          |                |     |          |      |     | *          |
| 15     |                                                        | Email @numail.n. as th                                                 | L                                  |                             | -       |              |                      | $\rightarrow$ |         |            |                |          |                |     |          |      |     | 4 >        |
|        | + ≣ ชีต1 -                                             |                                                                        |                                    |                             |         | : ଗ୍ରମୀ      | เรดำเนินกา           | ารเพิ่มเรื    | มสำหรับ | ງແຄວ       | •              |          |                |     | สำนวน: 6 |      | Ç.  | <          |
| 💐 Star | t 🍃 🏉 🖸 🚿 🍳 🍕                                          |                                                                        |                                    |                             |         |              |                      |               |         |            |                |          |                |     | TH 💲     | ഹി 🛱 | ()) | 0:52 📃     |

เลือกคลุมแถว/คอลัมน์ ที่ต้องการ และทำการคลิกขวา เลือกที่ซ่อนแถว / ซ่อนคอลัมน์

## ไฮไลท์สี

| ۵          | ไดรพีของฉัน - Google ไดรพี 🛛 🗙                       | 🕇 รายชื่อผู้เข้าร่วมกิจกรรม KM Learnin 🗙 🔲 ถ่าย                          | ยเอกสาร ผู้ร่วมเสวน"             | : Learning $\in \mathbf{X}$ | 📄 ejűa Learning Googledrive for Offi 🗙 🛛 G    | คอลัม - คันหาด้วย Google | ×                | + ~       |              |
|------------|------------------------------------------------------|--------------------------------------------------------------------------|----------------------------------|-----------------------------|-----------------------------------------------|--------------------------|------------------|-----------|--------------|
| ←          | → C ① <sup>a</sup> docs.google.                      | com/spreadsheets/d/10Wbx3K3XsXNB1fxA                                     | AZdYrOQb-ZO×                     | ×Ey_g12lt0tB                | CWGo/edit#gid=0                               |                          |                  | i da 🛊    | 🗆 🏀 :        |
|            | กรสมัครใช้งาน Gmail 📑 Google Data :                  | Studio 📅 RU Bangna Service 🌰 ไฟล์ของฉัน -                                | OneDrive 🚹 G                     | mail@rumail.com ·           | G 💧 ไดรพิชองฉัน - Google 🔶 Remove B           | Background f 🏄 https     | ://script.google |           | *            |
| Ħ          | รายชื่อผู้เข้าร่วมกิจกรรม<br>ไฟล์ แก้ไข ดู แหรก รูปแ | KM Learning Google Drive for Ot<br>เบบ ข้อมูล เครื่องมือ ส่วนขยาย ความช่ | ffice 🖈 🖻<br>วยเหลือ <u>แก้ไ</u> | ] ⊘<br>บล่าสุด4นาที         | ที่ผ่านมา                                     | ~~                       |                  | <b>(</b>  | .vi          |
|            | o ~ ₩ ₽   100% - B                                   | % .000 123 <del>-</del> ค่าเริ่มต้น (Ar                                  | 12 - B                           | I S A                       | <ul> <li>▲ 田 田 + 三 + 三 + ↓ + ▷ + ▷</li> </ul> | /▼ G⊃ 庄 Њ Ÿ              | - Σ -            |           | ^            |
| 11:12      | <ul> <li></li></ul>                                  |                                                                          |                                  |                             | อาตรฐาน 🖍                                     |                          |                  |           |              |
|            | A                                                    | В                                                                        | С                                | D                           |                                               | 1                        | J                | К         | L            |
| 3          | งานธุรการ                                            | Email @rumail.ru.ac.th                                                   | สถานะ                            |                             |                                               |                          |                  |           |              |
| 4          | นางทีพวัลย์ วงษธัญกรณ์                               | tippawan.w@rumail.ru.ac.th                                               | คุมสอบ                           |                             | ATMUNIES                                      |                          |                  |           |              |
| 5          | น.ส.อุษา ข้างขนุน                                    | usa.ch@rumail.ru.ac.th                                                   |                                  |                             |                                               |                          |                  |           |              |
| 6          | นางรัชนี อื่มลอย                                     | ratchanee.l@rumail.ru.ac.th                                              | คุมสอบ                           |                             |                                               |                          |                  |           |              |
| 7          | น.ส.ยุวรรณดา พรประสิทธินัยน์                         | yuwanda.p@rumail.ru.ac.th                                                | คุมสอบ                           |                             |                                               |                          |                  |           |              |
| 8          | นายสุรเอส วงค์ใหญ่                                   | suraas.w@rumail.ru.ac.th                                                 |                                  |                             |                                               |                          |                  |           |              |
| 9          | นายอิทธิพัทธ์ ประเสริฐศรี                            | ittipat@rumail.ru.ac.th                                                  |                                  |                             |                                               |                          |                  |           |              |
| 10         | น.ส.กวีสรา ระดาสาร                                   | kavisara.r@rumail.ru.ac.th                                               | คุมสอบ                           |                             |                                               |                          |                  |           |              |
| 11         | งานอาคารฯ                                            | Email @rumail.ru.ac.th                                                   |                                  |                             |                                               |                          |                  |           |              |
| 12         | นายนาวิน ศรีใส                                       | navin.s@rumail.ru.ac.th                                                  |                                  |                             | <b>ั</b> ่งรีเช็ต                             |                          |                  |           |              |
| 13         | นางอรอนงค์ วงศวิเคราะห์                              | onanong.w@rumail.ru.ac.th                                                |                                  | กรรมการ                     |                                               |                          |                  |           |              |
| 14         | นายณัฐพล เลาคา                                       | nattapon.l@rumail.ru.ac.th                                               |                                  |                             | การ จัดรูปแบบตามเงื่อนไข                      |                          |                  |           |              |
| 15         | งานกิจการฯ                                           | Email @rumail.ru.ac.th                                                   |                                  |                             | สลับสี                                        |                          |                  |           |              |
| 16         | นายฉัดรชัย ดู้จีนดา                                  | chatchai.t@rumail.ru.ac.th                                               | คุมสอบ                           |                             |                                               |                          |                  |           |              |
| A 77       |                                                      |                                                                          | 1                                |                             |                                               |                          |                  |           | 4 >          |
|            | + ≣ ชีต1 -                                           |                                                                          |                                  |                             |                                               |                          |                  | ≴ານວນ: 4  | <            |
| <b>Sta</b> | + 🖘 🔗 👩 👩 🧕                                          |                                                                          |                                  |                             |                                               |                          |                  | TH 🔦 ली ( | 🛱 மி) 0:52 🔳 |

้เลือกคลุมแถว/คอลัมน์ ที่ต้องการ แล้วทำการเลือกภาพถังสี และทำการเลือกสีตามต้องการ